# Thunderbird - Utilisation de base

#### Table des matières

| Dé  | couvr                                                                                                    | ir l'interface                                                                                                    | . 3                                                                                                    |
|-----|----------------------------------------------------------------------------------------------------|----------------------------------------------------------------------------------------------------|----------------------------------------------------------------------------------------------------|
| 1.1 | Vue g                                                                                                    | générale                                                                                                    | . 3                                                                                                    |
| 1.2 | Barre                                                                                                    | e de menu                                                                                                    | . 3                                                                                                    |
| 1.3 | Barre                                                                                                    | e d'outils                                                                                                    | . 4                                                                                                    |
| 1.4 | Barre                                                                                                    | e de recherche                                                                                                    | . 5                                                                                                    |
| 1.5 | Pann                                                                                                    | eau des dossiers                                                                                                    | . 6                                                                                                    |
| 1.6 | Pann                                                                                                    | eau des messages et de prévisualisation du courrier                                                                                                    | . 7                                                                                                    |
| 1.7 | Para                                                                                                    | mètres des comptes                                                                                                    | . 8                                                                                                    |
| Re  | lever                                                                                                    | son courrier                                                                                                    | . 9                                                                                                    |
| 2.1 | Para                                                                                                    | métrer la fréquence de réception du courrier                                                                                                    | . 9                                                                                                    |
| 2.2 | Relev                                                                                                    | ver son courrier manuellement                                                                                                    | 10                                                                                                    |
| 2.2 | 2.1                                                                                                    | Relever le courrier pour tous vos comptes                                                                                                    | 10                                                                                                    |
| 2.2 | 2.2                                                                                                    | Relever le courrier pour certains comptes                                                                                                    | 11                                                                                                    |
| 2.2 | 2.3                                                                                                    | Relever le courrier pour des dossiers particuliers                                                                                                    | 11                                                                                                    |
| Ré  | diger                                                                                                    | un message                                                                                                    | 13                                                                                                    |
| 3.1 | Com                                                                                                    | poser et envoyer un message                                                                                                    | 13                                                                                                    |
| 3.2 | Répo                                                                                                    | ndre à des courriels et les transférer                                                                                                    | 15                                                                                                    |
| 3.2 | 2.1                                                                                                    | Répondre                                                                                                    | 16                                                                                                    |
| 3.2 | 2.2                                                                                                    | Transférer                                                                                                    | 17                                                                                                    |
| 3.2 | 2.3                                                                                                    | Ajouter des destinataires à vos messages                                                                                                    | 18                                                                                                    |
| 3.2 | 2.4                                                                                                    | Quelles sont les différences entre ces trois possibilités ?                                                                                                    | 19                                                                                                    |
| Me  | ttre e                                                                                                    | n forme un message                                                                                                    | 21                                                                                                    |
| 4.1 | Form                                                                                                    | ats HTML et texte seul                                                                                                    | 21                                                                                                    |
| 4.2 | Barre                                                                                                    | e de mise en forme                                                                                                    | 22                                                                                                    |
| 4.3 | Imag                                                                                                    | es et fichiers joints                                                                                                    | 23                                                                                                    |
| 4.3 | 3.1                                                                                                    | Insérer une image dans un courrier                                                                                                    | 23                                                                                                    |
| 4.3 | 3.2                                                                                                    | Ajouter des pièces jointes                                                                                                    | 26                                                                                                    |
| 4.4 | Insér                                                                                                    | er et mettre en forme des tableaux                                                                                                    | 27                                                                                                    |
| 4.4 | 4.1                                                                                                    | Modifier le format des tableaux                                                                                                    | 28                                                                                                    |
|     | Dé<br>1.1<br>1.2<br>1.3<br>1.4<br>1.5<br>1.6<br>1.7<br>Re<br>2.1<br>2.2<br>2.2<br>2.2<br>2.2<br>3.2<br>3.2<br>3.2<br>3.2<br>3.2<br>3.2 | Découvr<br>1.1 Vue e<br>1.2 Barre<br>1.3 Barre<br>1.3 Barre<br>1.4 Barre<br>1.5 Pann<br>1.6 Pann<br>1.7 Para<br>Relever<br>2.1 Para<br>2.2 Relever<br>2.2 Relever<br>2.2.1<br>2.2.2<br>2.2.3<br>Rédiger<br>3.1 Com<br>3.2 Répo<br>3.2.1<br>3.2.2<br>3.2.3<br>3.2.4<br>Mettre e<br>4.1 Form<br>4.2 Barre<br>4.3 Imag<br>4.3.1<br>4.3.2<br>4.4 Insér<br>4.4.1 | Découvrir l'interface         1.1       Vue générale.         1.2       Barre de menu         1.3       Barre d'outils         1.4       Barre de recherche         1.5       Panneau des dossiers         1.6       Panneau des messages et de prévisualisation du courrier         1.7       Paramètres des comptes         Relever son courrier       Relever son courrier manuellement         2.2.1       Relever le courrier pour tous vos comptes         2.2.2       Relever le courrier pour certains comptes         2.2.3       Relever le courrier pour des dossiers particuliers         Rédiger un message       3.1         3.2.1       Répondre à des courriels et les transférer         3.2.2       Transférer         3.2.3       Ajouter des destinataires à vos messages         3.2.4       Quelles sont les différences entre ces trois possibilités ?         Mettre en forme un message       4.1         4.3       Images et fichiers joints         4.3.1       Insérer une image dans un courrier         4.3       Ajouter des pièces jointes         4.4       Insérer et mettre en forme des tableaux |

3

| 4.5 | 5    | Signa  | atures                                              | 29 |
|-----|------|--------|-----------------------------------------------------|----|
| 2   | 4.5  | .1     | Signatures HTML                                     | 30 |
| 2   | 4.5  | .2     | Signatures stockées dans un fichier                 | 31 |
| 2   | 4.5  | .3     | Insérer des images dans les signatures              | 32 |
| 5 A | ٩ffi | cher   | et gérer votre courrier                             | 34 |
| 5.1 | 1    | Affich | ner vos courriers dans le panneau des messages      | 34 |
| 5.2 | 2    | Affich | ner vos courriers dans un nouvel onglet             | 35 |
| 5.3 | 3    | Affich | ner vos courriers dans une nouvelle fenêtre         | 36 |
| 5.4 | 1    | Affich | ner dans les dossiers unifiés                       | 37 |
| 5.5 | 5    | Impr   | imer un courrier                                    | 37 |
| 5.6 | 5    | Ajout  | ter un nouveau dossier à un compte courrier         | 38 |
| 5.7 | 7    | Dépla  | acer de la boîte de réception vers un autre dossier | 39 |
| 5.8 | 3    | Copie  | er de la boîte de réception vers un autre dossier   | 40 |
| 5.9 | Э.   | Archi  | ver vos courriels                                   | 40 |
| 5.1 | 10   | Sup    | oprimer des courriers                               | 41 |
| 6 F | Rec  | herc   | her et filtrer                                      | 43 |
| 6.1 | 1    | Rech   | ercher des messages                                 | 43 |
| 6   | 5.1  | .1     | Recherche globale                                   | 43 |
| 6   | 5.1  | .2     | Recherche d'un seul terme                           | 44 |
| 6   | 5.1  | .3     | Recherche à termes multiples                        | 44 |
| 6.2 | 2    | Utilis | er les résultats de recherche                       | 44 |
| 6.3 | 3    | Utilis | er la recherche rapide                              | 46 |
| 6.4 | 4    | Rech   | ercher dans le corps d'un message                   | 47 |

# **1 Découvrir l'interface**

Voyons comment se présente l'interface du logiciel.

# 1.1Vue générale

La fenêtre principale de Thunderbird comprend des menus, des barres d'outils, des dossiers et la liste de vos messages courants. Jetons un coup d'œil à chacun de ces éléments.

# **1.2Barre de menu**

La barre de menu constitue votre point d'entrée principal pour les commandes de base et les fonctionnalités de Thunderbird. Voici la barre dans sa version par défaut :

<u>F</u>ichier Édition <u>A</u>ffichage A<u>l</u>ler à <u>M</u>essages <u>O</u>utils Aid<u>e</u>

Vous pourrez trouver une liste détaillée d'éléments de chacun des menus sur le site d'aide et support de Mozilla Messaging :

http://support.mozillamessaging.com/fr/kb/Menu+Reference

Certains modules complémentaires (dont il est question dans le chapitre Modules complémentaires) ajoutent d'autres menus à la barre principale. De quel genre ? Eh bien par exemple, le module de calendrier Lightning ajoute un menu intitulé Événements et tâches à la barre de menu.

# 1.3Barre d'outils

La barre d'outils vous donne un accès rapide aux commandes et fonctionnalités les plus fréquemment utilisées de Thunderbird. Lorsque vous installez Thunderbird, la barre d'outils contient peu d'éléments mais vous pouvez en ajouter ou retirer à votre gré...

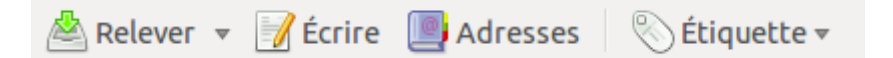

Si par exemple vous imprimez régulièrement des messages (pensez à limiter le gaspillage, pensez à la planète), vous pouvez ajouter un bouton Imprimer : faites un clic droit sur la barre d'outils et choisissez Personnaliser... dans le menu qui s'ouvre. La fenêtre de modification des barres d'outils apparaît.

| 😣 Modification d                                                                    | les barres d'outils      |                |                     |           |       |  |  |  |  |
|-------------------------------------------------------------------------------------|--------------------------|----------------|---------------------|-----------|-------|--|--|--|--|
| Ajoutez ou supprimez des éléments en les glissant vers ou hors des barres d'outils. |                          |                |                     |           |       |  |  |  |  |
| Rép. à tou                                                                          | us R                     | ép. à la liste | Transférer          | Classer   |       |  |  |  |  |
| ()<br>Archiver                                                                      | - R                      | <b>eculer</b>  | <b>→</b><br>Avancer | Précédent |       |  |  |  |  |
| Suivant<br>Montrer : Icônes                                                         | Indé<br>en plus du texte | ésirable       | Supprimer           | Imprimer  | éfaut |  |  |  |  |
|                                                                                     |                          |                |                     | 🗱 Term    | niner |  |  |  |  |

# **1.4Barre de recherche**

Une barre de recherche est disponible dans la partie droite de la barre d'outils. Vous pouvez l'utiliser pour trouver des messages spécifiques dans n'importe quelle boîte ou dossier.

| Rechercher dans tous                                                                                                    | les messages <ctrl+k></ctrl+k>                                                                                                    | Q                                                 |
|----------------------------------------------------------------------------------------------------|----------------------------------------------------------------------------------------------------|---------------------------------------------------|
| Saisissez ce que vous v<br>qui vous a envoyé un<br>d'un message — puis<br>messages qui coïncide<br>dans un nouvel onglet | voulez rechercher — par exemple le nom de<br>message ou bien quelques mots du titre ou<br>validez avec la touche Entrée au clavier.<br>nt avec les mots-clés de votre recherche ap | quelqu'un<br>ı du corps<br>Tous les<br>paraîtront |
| Filtres :                                                                                                    | Recherchertest                                                                                                    | allan.                                            |
| De (12) Pour (42)                                                                                                    |                                                                                                    |                                                   |
| Marqué (0) Pièces jointes (31)                                                                                           | وماليك ومحمد                                                                                                    | Ь.                                                |
| Personne                                                                                                    | 2009 2010                                                                                                    | 2011                                              |
| @listes2010 rmll info 9                                                                                                  | 10 sur 106 Quarir commo liste                                                                                                    | partinence date                                   |
| @googlegroups.com 21                                                                                                    |                                                                                                    | pertinence date                                   |
| dorian 8                                                                                                    | [GIROLL/organisation] Aide à la recherche - Recherche de                                                                                                    | 30 mars                                           |
| florian@yahoo.fr 8                                                                                                    | pour : Organisation Giroll                                                                                                    | 50 mars                                           |
| L'Etudiant 7                                                                                                    | Bonjour                                                                                                    |                                                   |
| @ml.giroll.org 10                                                                                                    |                                                                                                    |                                                   |
| "recipient list not shown: ;" 8                                                                                          | pour le diffuser auprès de personnes qui pourraient correspondre aux profils                                                                                                    | tant                                              |
| Sillddi /                                                                                                    | recherchés. Si ça ne vous plait pas, j'en assume l'entière responsabilité                                                                                                    |                                                   |
| Lister les 152                                                                                                    | Test                                                                                                    | Martin G                                          |
| Dossier Courrier                                                                                                    | pour :                                                                                                    | 17 mars                                           |
| Giroll (: @free.fr) 1                                                                                                    | test                                                                                                    |                                                   |
| Courrier entrant (i start i@free.fr) 29                                                                                  |                                                                                                    |                                                   |
| Courrier entrant (: @free.fr) 26                                                                                         | [GIROLL/organisation] Re: Compte rendu réunion Install-party du                                                                                                    | Rémi<br>11 mars                                   |
| Courrier entrant 32                                                                                                    | pour : i@ml.giroll.org                                                                                                    | 11 mars                                           |
| Courrier entrant 6<br>(r. ```@ymail.com)                                                                                 | Bonsoir à tous,                                                                                                    |                                                   |
| Envoyés (r ' '@free.fr) 10                                                                                               | J'espère que vous allez bien. Même si je n'ai pas la possibilité de                                                                                                    |                                                   |
| Envoyés (: 👘 📜 👘 @free.fr) 2                                                                                             | venir ces derniers temps, je pense fort a vous tous les jeudis soirs                                                                                                    |                                                   |
| Liste de diffusion                                                                                                    | [framalang] Déconnexion pad<br>pour : '- ')@googlegroups.com                                                                                                    | Vincent<br>8 mars                                 |
| @listes2010.rmll.info 9                                                                                                  | Salut,                                                                                                    |                                                   |
| f @googlegroups.com 21                                                                                                   | co plast pas up and frameraft main framerad (le problème wight fit d-                                                                                                    |                                                   |
| 2                                                                                                    | par Naar : http://framapad.org/OpensourceMicrosoft.                                                                                                    | ta), cree                                         |
| Nemi.giroil.org 13                                                                                                    | J'ai testé un pad framasoft et je n'ai en effet pas eu de problème.<br>Pour le navigateur : Firefox 3.6.15.                                                                        |                                                   |
|                                                                                                    | · · · · · · · · · · · · · · · · · · ·                                                                                                    |                                                   |

Vous pouvez filtrer les résultats de recherche en cliquant sur le texte du panneau de gauche ou en sélectionnant la petite icône d'histogramme audessus de la liste des messages : elle vous permet de choisir une période dans les résultats.

# **1.5Panneau des dossiers**

Le panneau des dossiers est sur le côté gauche de la fenêtre principale de Thunderbird.

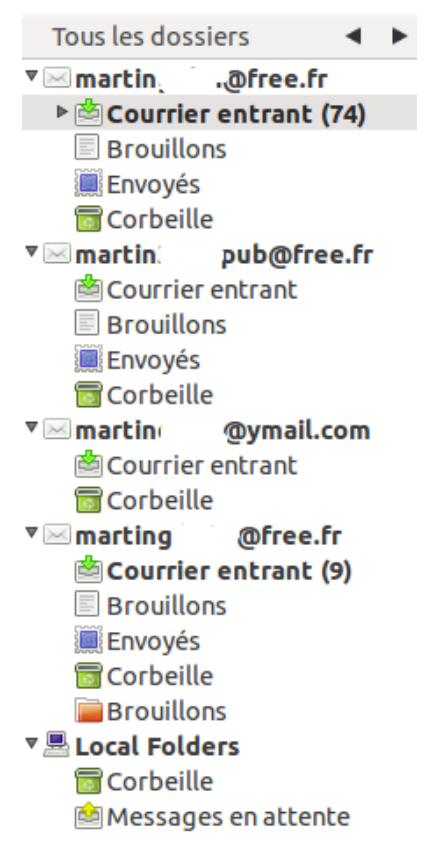

Le panneau des dossiers dresse la liste de tous les comptes courriel que vous avez paramétrés dans Thunderbird, et tous les dossiers de courriers que vous avez créés pour chaque compte. Par exemple, le panneau affiche votre boîte de réception, le dossier des Courriers envoyés, et le dossier des Indésirables. Cliquez sur un dossier pour en afficher le contenu dans le panneau d'affichage des messages.

Vous pouvez cliquer sur les flèches en haut du panneau des dossiers pour obtenir différents affichages de vos dossiers. Par exemple, vous pouvez voir les dossiers que vous avez le plus récemment consultés. C'est très utile quand vous avez beaucoup de dossiers dans de multiples comptes.

# **1.6Panneau des messages et de prévisualisation du courrier**

Le panneau des messages établit la liste de vos messages en donnant leur objet, les plus récents apparaissent en tête de liste. Le panneau d'affichage des messages, qui est juste en-dessous du panneau des messages, affiche le corps du message sur la ligne duquel vous avez cliqué dans le panneau supérieur.

| *                                                                           | Fill          | rre rapide : ∞ 😭 🚨 📎 🥔                             |    |                   | Filtrer ces | s messages <cl< th=""><th>trl+F&gt;</th><th></th><th>0</th></cl<> | trl+F> |            | 0    |
|-----------------------------------------------------------------------------|---------------|----------------------------------------------------|----|-------------------|-------------|-------------------------------------------------------------------|--------|------------|------|
| Ŀ                                                                           | 슯             | Ø Sujet                                            | 00 | Expéditeur        |             | Date                                                              | ~      | Taille     | E.   |
|                                                                             |               | Re: [Responsables généraux] Aquilenet et Giroll    | 0  | Alexandre         |             | 03/04/2011 22:0                                                   | 7      | 2          | Ko   |
|                                                                             |               | Ø                                                  | •  | thomas            |             | 04/04/2011 10:0                                                   | 0      | 139        | Ко   |
|                                                                             |               | [GIROLL/organisation] [Giroll.Org] Master Ing      | 0  | Eric              |             | 04/04/2011 15:1                                                   | 3      | 3          | Ко   |
|                                                                             |               | Formez-vous aux questions économiques et so        | •  | Alternatives Econ | omiques     | 04/04/2011 17:5                                                   | 0      | 8          | Ко   |
|                                                                             |               | Recevez chez vous vos magazines préférés, Ma…      | 0  |                   |             | 04/04/2011 18:3                                                   | 9      | 11         | Ко   |
|                                                                             |               | Ø Fiche restaurateurs lillois - version n°2        | 0  | Dfree             | e.fr        | 14:18                                                             |        | 38         | Ko   |
|                                                                             |               | * Salut !                                          | ۰  | Marting           |             | 22:32                                                             |        | 1          | Ко   |
|                                                                             |               | * Organisation des évenements                      | ۰  | Marting           |             | 22:33                                                             |        | 1          | Ko   |
|                                                                             |               | Du travail                                         | ۰  | Martin G.         |             | 22:34                                                             |        | 1          | Ko   |
| de Alexandre 🍦 🕼 répondre 👻 transférer 🐌 archiver 🔞 indésirable 🔕 supprimer |               |                                                    |    |                   |             |                                                                   |        |            |      |
| su                                                                          | jet R         | te: [Responsables généraux] Aquilenet et Giroll    |    |                   |             |                                                                   | 03/    | 04/2011 22 | 2:07 |
| pour Vous-mêmeir autres actions <del>v</del>                                |               |                                                    |    |                   |             |                                                                   |        |            |      |
| B<br>to                                                                     | onso:<br>us l | ir,<br>es premiers mardi du mois à partir de 21h ! |    |                   |             |                                                                   |        |            |      |

A demain,

Les messages du panneau des messages (en haut) sont listés suivant leur date, mais vous pouvez les classer en cliquant sur les en-têtes Sujet, De, ou Date en haut de la liste. Le panneau des messages ne donne pas seulement la liste des nouveaux messages. Si vous avez enregistré des messages dans un autre dossier, cliquez sur celui-ci et ses messages apparaîtront dans ce panneau.

# **1.7Paramètres des comptes**

Utilisez la fenêtre des paramètres de compte pour configurer les serveurs de courrier, les informations sur le compte et les paramètres spécifiques de votre compte. Vous pouvez l'ouvrir en allant dans le menu Outils > Paramètres des comptes (sous Windows) ou Édition > Paramètres des comptes (sous GNU/Linux).

| Paramètres des comptes Courrier et Gro | oupes                                        |                                                           |                                |                            |
|----------------------------------------|----------------------------------------------|-----------------------------------------------------------|--------------------------------|----------------------------|
| ▼martin @free.fr                       | Paramètres du compte                         | - <martin< td=""><td>@free.fr&gt;</td><td></td></martin<> | @free.fr>                      |                            |
| Paramètres serveur                     | ·                                            |                                                           |                                |                            |
| Copies et dossiers                     | Nom du compte : moi@fre                      | e.fr                                                      |                                |                            |
| Rédaction et adressage                 |                                              |                                                           |                                |                            |
| Paramètres des indésirables            | Identité par défaut                          |                                                           |                                |                            |
| Synchronisation et espace disque       | Chaque compte dispose d'                     | informations sur l'e                                      | expéditeur qui sont sys        | tématiquement transmises   |
| Accusés de réception                   | avec les messages. Elles vo                  | us identifient aupr                                       | es de vos corresponda          | nts.                       |
| Sécurité                               | Nom:                                         | Martin                                                    |                                |                            |
| ▼martin pub@free.fr                    | <u></u> om.                                  | Marcin                                                    |                                |                            |
| Paramètres serveur                     | Adresse électronique :                       | moi@free.fr                                               |                                |                            |
| Copies et dossiers                     |                                              |                                                           |                                |                            |
| Rédaction et adressage                 | Adresse pour la reponse :                    |                                                           |                                |                            |
| Paramétres des indésirables            | Organisation :                               |                                                           |                                |                            |
| Synchronisation et espace disque       |                                              |                                                           |                                |                            |
| Accuses de reception                   | Te <u>x</u> te de signature :                | <u>U</u> tiliser HTML (p                                  | oar ex., <b>bold</b> )         |                            |
| Securite<br>Transition Dura il an m    |                                              |                                                           |                                |                            |
| Pasamètres serveur                     |                                              |                                                           |                                |                            |
|                                        |                                              |                                                           |                                |                            |
| Rédaction et adressage                 |                                              |                                                           |                                |                            |
| Paramètres des indésirables            |                                              |                                                           |                                |                            |
| Espace disque                          | 🗌 🗆 Apposer la signature à p                 | oartir d'un fichier (t                                    | exte, <u>H</u> TML ou image) : | :                          |
| Accusés de réception                   |                                              |                                                           |                                | Choisir                    |
| Sécurité                               |                                              |                                                           |                                |                            |
| ▼marting @free.fr                      | <ul> <li>Joindre ma carte de visi</li> </ul> | te aux messages                                           |                                | Mo <u>d</u> ifier la carte |
| Paramètres serveur                     |                                              | utilises le services                                      | and défaut                     |                            |
| Copies et dossiers                     | Serveur sortant (SMTP) :                     | ochiser le serveur p                                      | Dar derauc                     | ▼                          |
| Rédaction et adressage                 |                                              |                                                           |                                |                            |
| Paramètres des indésirables            |                                              |                                                           |                                | <u>Gérer les identités</u> |
| Synchronisation et espace disque       |                                              |                                                           |                                |                            |
| Accusés de réception                   |                                              |                                                           |                                |                            |
| Cácucitá                               |                                              |                                                           |                                |                            |
| <u>G</u> estion des comptes v          | J                                            |                                                           |                                |                            |
|                                        |                                              |                                                           |                                | 🛛 Annuler 🛛 🏑 OK           |
|                                        |                                              |                                                           |                                |                            |

Le panneau latéral gauche affiche une liste des comptes configurés. Le panneau droit est destiné à configurer les détails du compte.

# **2** Relever son courrier

Lors du premier paramétrage de vos comptes, Thunderbird est configuré par défaut pour relever automatiquement les nouveaux messages des boîtes paramétrées. Par défaut, il recherche les nouveaux messages à chaque démarrage, puis toutes les dix minutes. Typiquement, Thunderbird met les messages dans le dossier Courrier entrant. Vous pouvez également relever manuellement les nouveaux messages de votre compte. Regardons comment configurer la fréquence de rafraîchissement de Thunderbird et relever manuellement les messages.

# 2.1Paramétrer la fréquence de réception du courrier

Rendez-vous dans le menu Outils puis Paramètres des comptes....

La fenêtre des paramètres des comptes s'ouvre. Cliquez sur « Paramètres serveur » pour ouvrir la boîte de dialogue indiquant à Thunderbird la fréquence à laquelle il doit relever les nouveaux messages.

|   | Paramètres des comptes Courrier et Groupes                                                                                                    |
|---|----------------------------------------------------------------------------------------------------|
| Â | Paramètres du serveur                                                                                                    |
|   | Type de serveur :Serveur de courrier POPNom du serveur :pop.laposte.netPort :110 ♥Défaut :110 ♥Défaut :gerard.manvussa@laposte.                                                                                                    |
|   | Paramètres de sécurité         Sécurité de la connexion :       Aucune         Méthode d'authent <u>i</u> fication :       Mot de passe, transmission non s V                                                                                                    |
|   | Paramètres du serveur         ✓ Vérifier le courrier au lancement         ✓ Vérifier les nouveaux messages toutes les         ③ Vérifier les nouveaux messages toutes les         ④ Télécharger automatiquement les nouveaux messages         ■ Télécharger uniquement les en-têtes         ■ Laisser les messages sur le serveur |

Cochez la case Vérifier le courrier au lancement pour que Thunderbird aille relever les nouveaux messages au démarrage. Désélectionnez cette case si vous ne voulez pas que Thunderbird relève les nouveaux messages au démarrage.

Si vous souhaitez que Thunderbird relève les nouveaux messages à une certaine fréquence (disons toutes les 20 ou 30 minutes), cochez la case Vérifier les nouveaux messages toutes les [] minutes et saisissez un nombre différent dans la boîte de texte.

Enfin, cliquez sur le bouton OK.

# **2.2Relever son courrier manuellement**

Il existe plusieurs moyens pour récupérer manuellement les nouveaux messages dans Thunderbird. Vous pouvez relever les nouveaux messages pour tous vos comptes en même temps, les relever pour un seul compte ou relever seulement les messages d'un dossier particulier. Voyons comment faire.

### 2.2.1 Relever le courrier pour tous vos comptes

Dans la fenêtre principale de Thunderbird, cliquez sur le bouton Relever.

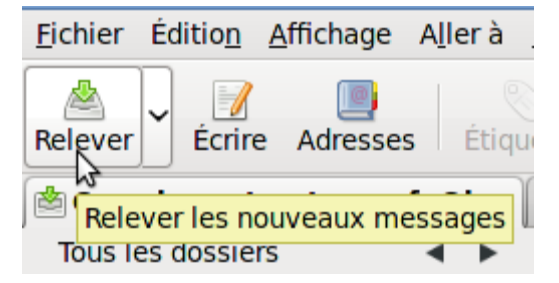

Thunderbird mettra à jour tous vos comptes.

# 2.2.2 Relever le courrier pour certains comptes

Cliquez sur la flèche à droite du bouton Relever. Puis sélectionnez le compte que vous voulez mettre à jour.

| <u>F</u> ichier Éditio <u>n</u> <u>A</u> ffichage A | <u>ا</u> ا |  |  |  |  |  |  |
|-----------------------------------------------------|------------|--|--|--|--|--|--|
| Relever Écrire Adresses                             |            |  |  |  |  |  |  |
| Relever tous les nouveaux i                         | m          |  |  |  |  |  |  |
| jean-bernard                                        |            |  |  |  |  |  |  |
| véronique                                           |            |  |  |  |  |  |  |
| véronique boîte cegetel 📐                           |            |  |  |  |  |  |  |
| goofy@l                                             |            |  |  |  |  |  |  |

Thunderbird relèvera les messages pour ce compte seulement.

## 2.2.3 Relever le courrier pour des dossiers particuliers

Dans le panneau Tous les dossiers, faites un double clic dans le dossier du compte que vous souhaitez mettre à jour. Par exemple, si vous souhaitez actualiser le dossier Flossmanuels de votre compte, faites un double clic dans ce dossier.

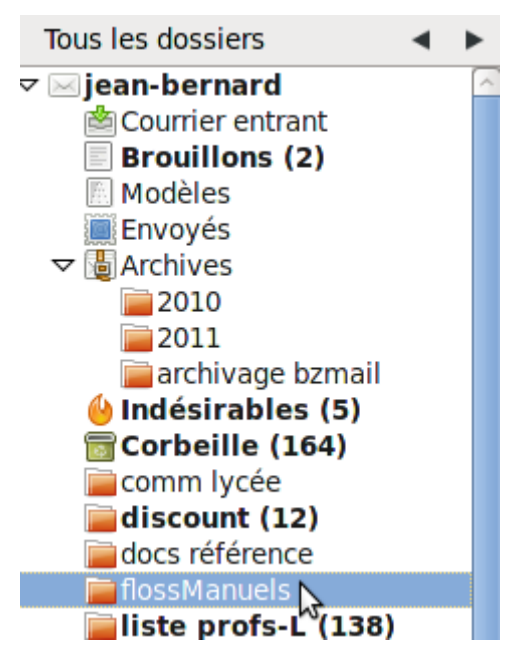

Thunderbird ne relèvera alors que les nouveaux messages pour le dossier sélectionné de ce compte.

# 3 Rédiger un message

Ce chapitre montre comment composer et envoyer un courrier électronique avec Thunderbird. Il explique aussi comment répondre à un message ou transférer des courriels que vous avez reçus.

# **3.1Composer et envoyer un message**

Dans Thunderbird, vous pouvez écrire, réviser et envoyer des courriels à vos correspondants. Voici comment procéder. Il vous faut d'abord bien sûr ouvrir la fenêtre de composition en cliquant sur le bouton Écrire.

| <u>Fichier Édition Affichage Aller à Messages Outil</u><br>Relever Écrire Adresses Étiquette Supprim<br><b>Courrier en action har berne Stionnaire</b> | V                               |                   |                  |                  |                 |
|----------------------------------------------------------------------------------------------------|---------------------------------|-------------------|------------------|------------------|-----------------|
| Relever Écrire Adresses Étiquette Supprime                                                                                                    | <u>F</u> ichier Éditio <u>r</u> | <u>A</u> ffichage | A <u>l</u> ler à | <u>M</u> essages | <u>O</u> util   |
| Courrier er containe ber Costionnaire                                                                                                    | Relever 🖌                       | / Define Adresse  | s Étiq           | uette Su         | <b>O</b> pprime |
| Tous les dossiers                                                                                                    |                                 |                   |                  |                  |                 |

Maintenant que Thunderbird a ouvert cette fenêtre, trois opérations sont nécessaires pour créer votre courriel. Vous devez d'abord saisir l'adresse électronique du destinataire dans le champ « Pour ». ensuite vous devez indiquer un sujet pour votre courriel dans le champ « Sujet ». Enfin vous devez saisir au clavier votre message dans le panneau inférieur.

| 🔮 💫 Rédaction : Pour la session du 25 (matériel)                                                                                                    |  |  |  |  |
|----------------------------------------------------------------------------------------------------|--|--|--|--|
| Fichier Édition Affichage Insérer Format Options Outils Aide                                                                                                    |  |  |  |  |
| 🌉 Envoyer 🛛 🏙 Orthographe 🗸 🖉 Joindre 🗸 🔒 Sécurité 🗸 🔛 Enregistrer 🗸                                                                                                    |  |  |  |  |
| Expéditeur : goofy frenchmozilla <goofy@frenchmozilla.org> jean-bernard</goofy@frenchmozilla.org>                                                                                             |  |  |  |  |
| • Répondre à :              goofy@frenchmozilla.org            • Pour :              gérard <gerard.manvussa@free.fr>               destinataire           • Pour :</gerard.manvussa@free.fr> |  |  |  |  |
| Sujet : Pour la session du 25 (matériel) < titre du message                                                                                                    |  |  |  |  |
| Texte principal 🗘 Largeur variable 🗘 🖡 🌊 🧟 🖉 🛓 📰 📰 📰                                                                                                    |  |  |  |  |
| Salut Gérard :)                                                                                                    |  |  |  |  |
| Juste un petit rappel : n'oublie pas d'apporter ton <u>diapazon</u> parce qu'au studio ils n'ont qu'un<br>modèle électronique pas très <u>partique</u> pendant qu'on joue de la basse.        |  |  |  |  |
| à bientôt corps du message<br>- Goofy                                                                                                    |  |  |  |  |
|                                                                                                    |  |  |  |  |

Après avoir terminé la rédaction de votre message, vous pouvez le relire avant de l'envoyer. Remarquez que Thunderbird a souligné les mots mal orthographiés « diapazon » et « partique » en rouge. Pour corriger ces erreurs et vérifier d'autres mots éventuellement mal orthographiés, cliquez sur le bouton « Orthographe ».

| Rédaction : Pour la session du 25 (matériel)                                                       |  |  |  |  |  |  |
|----------------------------------------------------------------------------------------------------|--|--|--|--|--|--|
| <u>F</u> ichier Édition <u>A</u> ffichage <u>Insérer Format</u> <u>Options</u> <u>Ou</u> tils Aide |  |  |  |  |  |  |
| 🕵 Envoyer 🛛 🦛 Orthographe 🗸 🖉 Joindre 🗸 🔒 Sécurité 🗸 🔛 Enregistrer                                 |  |  |  |  |  |  |
| Expéditeur : g Vérifier l'orthographe de la sélection ou du message complet                        |  |  |  |  |  |  |
| Dépendre à la geofu Ofranchmazille are                                                             |  |  |  |  |  |  |

Le correcteur orthographique vous suggérera de remplacer « diapazon » par « diapason ». Cliquez sur le bouton « Remplacer » pour effectuer la correction ou cliquez sur le bouton « Ignorer » pour laisser le mot inchangé. Pour fermer la boîte de dialogue « Vérification de l'orthographe », cliquez sur le bouton « Fermer ».

| Pour la session du 25 (matériel) |   |   |     |   |          |            |          |   |  |
|----------------------------------|---|---|-----|---|----------|------------|----------|---|--|
| rincipal 😂 Largeur variable      | • | R | A a | a | <u>a</u> | :==<br>:== | 1=<br>2= | ľ |  |

irard :)

petit rappel : n'oublie pas d'apporter ton diapazon parce qu'au studio ils n'ont qu'un électronique pas très <u>partique</u> pendant qu'on joue de la basse.

|          |                      | on ano graphic         |                                                                                                    |
|----------|----------------------|------------------------|----------------------------------------------------------------------------------------------------|
| diapazon |                      |                        | Re <u>v</u> érifier                                                                                               |
| diapason |                      |                        | Véri <u>f</u> ier le mot                                                                                          |
|          |                      |                        |                                                                                                    |
|          |                      | <u>R</u> emplacer      | <u>I</u> gnorer                                                                                                   |
|          |                      | <u>T</u> out remplacer | Tout ignorer                                                                                                    |
|          |                      | Dictionnaire perso     | nnel :                                                                                                    |
|          |                      | Ajouter un mot         | <u>M</u> odifier                                                                                                  |
|          |                      | N                      |                                                                                                    |
|          | •                    | 2                      | <u>F</u> ermer                                                                                                    |
|          | diapazon<br>diapason | diapazon<br>diapason   | diapazon<br>diapason<br><u>R</u> emplacer<br><u>T</u> out remplacer<br>Dictionnaire person<br>Ajouter un mot<br>↓ |

Lorsque votre message vous donne satisfaction, envoyez-le en cliquant sur le bouton « Envoyer ». Thunderbird envoie alors votre message à son destinataire et en enregistre une copie dans votre dossier intitulé « Envoyés ».

Une brève note concernant la rédaction et l'envoi de courriels

Dans Thunderbird, vous ne pouvez pas rappeler un courriel après l'avoir envoyé. Quand il est parti, il est parti.

Voyez plus bas dans la partie consacrée à la mise en forme les indications utiles pour modifier l'apparence de votre message.

# 3.2Répondre à des courriels et les transférer

Vous recevez souvent des messages qui nécessitent une réponse et d'autres que vous voudrez transférer à une autre personne. Voici comment utiliser Thunderbird pour réaliser ces actions.

# 3.2.1 Répondre

Rendez-vous dans votre dossier de courrier entrant et sélectionnez un message dans la liste des messages en cliquant sur celui-ci. Cliquez alors sur le bouton « Répondre » pour ouvrir une fenêtre de composition de message et répondre au courriel.

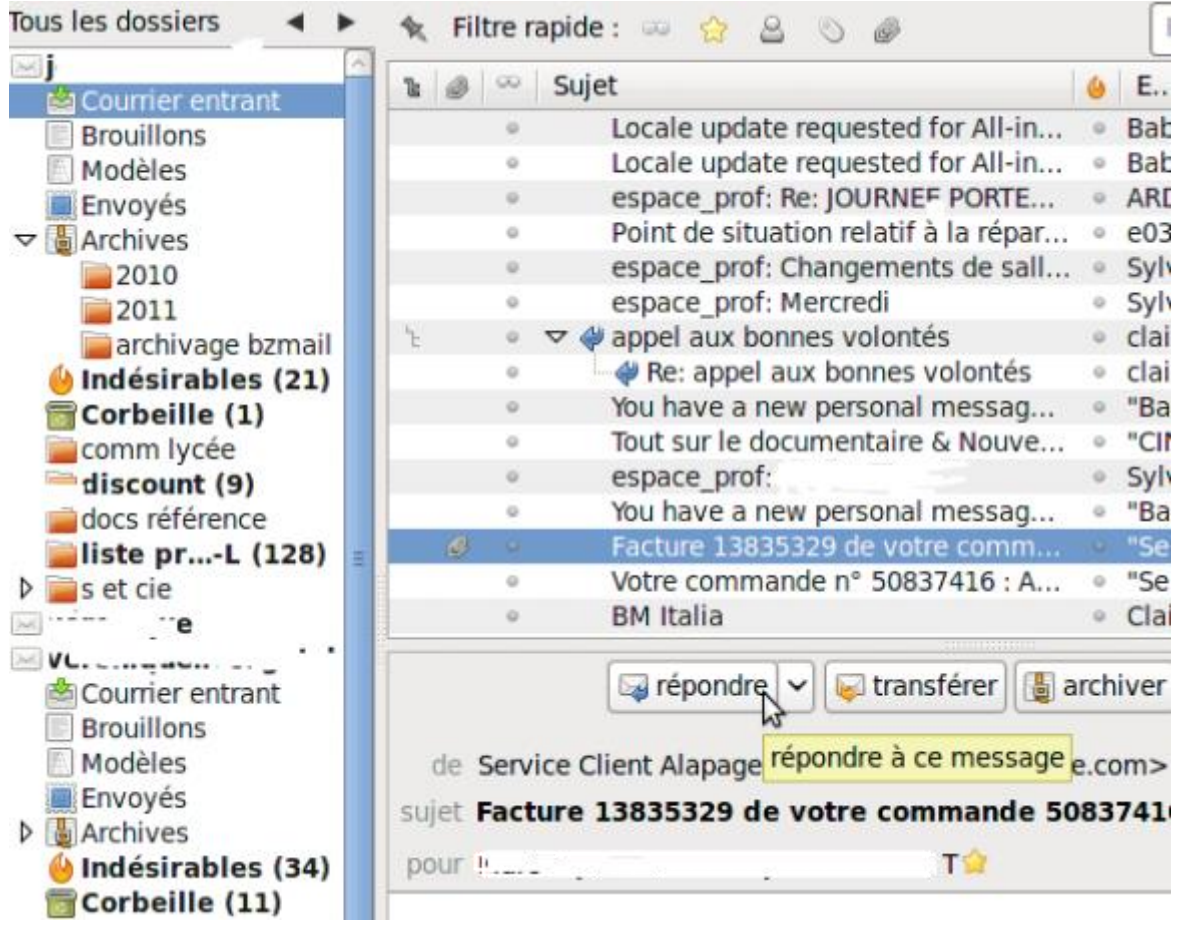

Puisque vous répondez à un courriel, il n'y a pas besoin d'indiquer de destinataire car Thunderbird a déjà rempli le champ « Pour ». Thunderbird ajoutera aussi Re: au début du sujet pour montrer au destinataire qu'il s'agit d'un courriel de réponse. Vous devez réaliser trois actions pour terminer votre réponse.

Saisir votre réponse dans le panneau de composition des messages.

Relire et vérifier l'orthographe.

Cliquer sur le bouton « Envoyer ».

Thunderbird envoie alors votre message à son destinataire et en enregistre une copie dans votre dossier intitulé « Envoyés ».

# 3.2.2 Transférer

Allez dans votre boîte de réception Courrier entrant et choisissez un message dans la liste en cliquant dessus. Puis cliquez sur le bouton Transférer pour ouvrir une fenêtre de composition de message destinée à votre envoi.

Pour compléter votre envoi il vous suffit de quatre étapes. Notez que Thunderbird ajoute Fwd: en tête du sujet pour indiquer au destinataire qu'il s'agit d'un courrier redirigé vers lui.

Saisissez l'adresse électronique du destinataire dans le champ Pour:

Saisissez ensuite votre message dans la fenêtre de composition. En général on écrit au-dessus du message transféré, mais c'est seulement une recommandation (Voir le chapitre consacré aux bonnes pratiques). Relisez votre message et vérifiez son orthographe. et maintenant vous pouvez cliquer sur le bouton Envoyer.

| × | Expéditeur : Jean-Bernard Marcon < jean-bernard.marcon 🗘                   |
|---|----------------------------------------------------------------------------|
| _ | Pour : A gérard <gerard.manvussa@free.fr></gerard.manvussa@free.fr>        |
| _ |                                                                            |
|   |                                                                            |
| _ | Sujet : Fwd: Coma (Contact Mail Addition): New translator for zh-          |
| _ | Texte principal 🔅 Helvetica, Arial 🔅 📕 🛒 🛛                                 |
|   |                                                                            |
|   | salut Gérard :)                                                            |
|   | Je te fais suivre ci-dessous la notif de trad pour le contributeur chinois |
|   | sur l'extension pour Kompozer                                              |
|   | E                                                                          |
|   | a bientot                                                                  |
|   | 333300                                                                     |
|   | Message original                                                           |
|   | Sujet: Coma (Contact Mail Addition): New translator for zh-CN              |
|   | Date : Fri, 25 Mar 2011 19:39:43 +0000                                     |
|   | De :BabelZilla WTS info mail CO_NOT_REPLY@babelzilla.org>                  |
|   | Pour : jean-bernard.marcc.                                                 |
|   |                                                                            |
|   |                                                                            |
|   | ▶                                                                          |
|   |                                                                            |

Thunderbird transfère alors votre message à son destinataire et en enregistre une copie dans votre dossier intitulé « Envoyés ».

Quelques remarques sur la réponse et le transfert

Vous pouvez répondre à tous les destinataires d'un courrier en utilisant le bouton Répondre à tous au lieu de Répondre.

Il vous est également possible d'ajouter ou supprimer des destinataires du message initial dans votre réponse ou dans votre transfert.

Si vous le souhaitez, vous pouvez changer le sujet du message. Veillez toutefois à ne pas introduire de confusion chez vos correspondants s'il s'agit d'un long fil de discussions.

## 3.2.3 Ajouter des destinataires à vos messages

Il existe plusieurs manières d'ajouter des adresses électroniques à vos messages. Bien sûr, vous pouvez simplement saisir directement les adresses ou les copier-coller à partir d'autres courriels. Cependant, si vous avez beaucoup de contacts, vous pouvez utiliser le carnet d'adresses de Thunderbird et obtenir des adresses électroniques pour vos messages grâce à l'auto-complétion d'adresse de Thunderbird et à la barre latérale de contacts. Voyons comment les utiliser.

#### 3.2.3.1 Auto-complétion d'adresse électronique

Dès que vous commencez à saisir le nom d'un contact ou une adresse électronique qui figure dans votre carnet d'adresses, Thunderbird vous propose de compléter le mot entamé. Dans l'exemple qui suit, si vous saisissez les lettres « gera », Thunderbird trouvera Gérard Manvussa dans votre carnet d'adresse. Pour ajouter ce contact à votre message, appuyez sur la touche Entrée ou cliquez sur le contact désiré avec la souris.

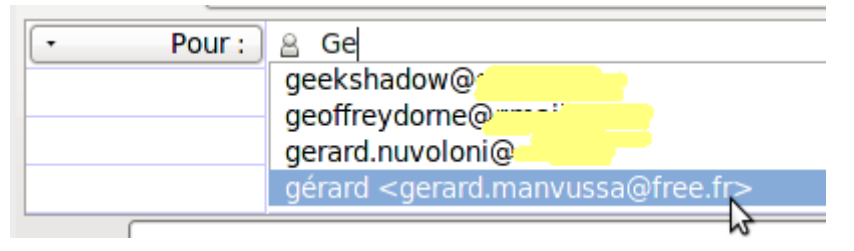

Si Thunderbird trouve de multiples contacts il vous en dresse la liste et vous n'avez qu'à choisir le bon. Si vous saisissez seulement les lettres « ge » par exemple la liste peut être assez importante selon votre carnet d'adresses. Il vous suffit d'un clic pour ajouter un contact à vos destinataires.

#### *3.2.3.2 Barre de contacts*

La fenêtre de composition de messages de Thunderbird dispose d'une barre latérale de contacts tirés de votre carnet d'adresses.

Elle s'ouvre en cliquant sur la touche F9 ou par le menu « Affichage » puis « Barre des contacts ».

Choisissez un carnet d'adresses en cliquant sur celui-ci dans la liste des carnets d'adresses. Les contacts de ce carnet sont alors listés dans la barre latérale.

| 0                                                                                                    | Rédaction : (                                           |
|----------------------------------------------------------------------------------------------------|---------------------------------------------------------|
| Eichier Édition Affichage Insér                                                                                         | er For <u>m</u> at <u>Options Ou</u> tils Aid <u>e</u>  |
| Envoyer Orthographe ~                                                                                                   | 🖉 Joindre 🗸 🔒 Sécurité 🗸 🚰 Enregistrer 🗸                |
| Contacts 🛛 🔀                                                                                                    | Expéditeur : Goofy babelzilla <goofy@< td=""></goofy@<> |
| <u>C</u> arnet d'adresses :                                                                                             | Pour: A gérard < gerard.manyussa@free.fr>               |
| Adresses personnelles                                                                                                   | • Pour: A                                               |
| C <u>h</u> ercher :                                                                                                    | N                                                       |
| ger                                                                                                    |                                                         |
| Nom                                                                                                    | <u>S</u> ujet :                                         |
| <ul> <li>B carole.gervais</li> <li>B Carole.Gervais</li> </ul>                                                          | Beformaté 🔅 Largeur variable 🄅                          |
| <ul> <li>gérard</li> <li>gerard.nuvoloni</li> <li>loginmanager</li> <li>Olivier Roger</li> <li>Olivier.Roger</li> </ul> |                                                         |

Double cliquer sur un contact vous permet de l'ajouter comme destinataire de votre message. Vous pouvez également le sélectionner dans la liste à la souris puis choisir d'un clic la manière d'en faire un destinataire avec le menu contextuel (bouton droit) : Ajouter au champ Pour, Ajouter au champ Copie à, Ajouter au champ Copie cachée à.

#### 3.2.4 Quelles sont les différences entre ces trois possibilités ?

Pour est généralement le destinataire principal du courrier. Il s'agit la plupart du temps de la personne dont vous attendez une action ou réaction à votre message.

Copie à est utilisé pour faire connaître une information à d'autres destinataires sans nécessairement que vous attendiez d'eux une réponse ou réaction.

Copie cachée à - mettre quelqu'un en copie cachée signifie que cette personne recevra le courriel mais qu'aucun autre destinataire ne le saura. Ceci peut être utile si vous voulez envoyer un courriel à un large groupe de personnes et que vous ne voulez pas que tout le monde sache qui l'a reçu ou que vous ne voulez pas exposer les adresses électroniques de vos correspondants.

# *3.2.4.1 Mettre un destinataire initial en Copie ou Copie cachée*

Cliquez sur Pour : près du nom du destinataire et un menu déroulant apparaît. Choisissez Copie à ou Copie cachée.

| 🔹 Pour : 🖉 g     | érard <gerard.manvussa@free.fr></gerard.manvussa@free.fr> |
|------------------|-----------------------------------------------------------|
| Pour :           |                                                           |
| Copie à :        |                                                           |
| Copie cachée à : |                                                           |
| Répondre à :     |                                                           |
| Groupe :         |                                                           |
| Faire suivre à : | Helvetica, Arial                                          |

# 4 Mettre en forme un message

Dans ce chapitre vous allez découvrir comment donner à votre courrier l'aspect qui correspond à vos goûts ou vos besoins.

## **4.1Formats HTML et texte seul**

Vous pouvez mettre en forme le texte de votre courrier en HTML ou en simple texte. Si vous voulez utiliser le HTML, votre travail est assez semblable à celui que vous faites quand vous utilisez la mise en forme dans votre traitement de texte Open Office par exemple. vous pouvez ainsi contrôler un grand nombre de choses qui donnent à votre message son apparence. Vous pouvez changer la police, lui donner plusieurs styles et couleurs, insérer des tableaux et ajouter des images. Le texte simple comme son nom l'indigue ne vous propose que du texte sans mise en forme.

Ci-dessous côte à côte, le même message en texte seulement et en HTML seulement :

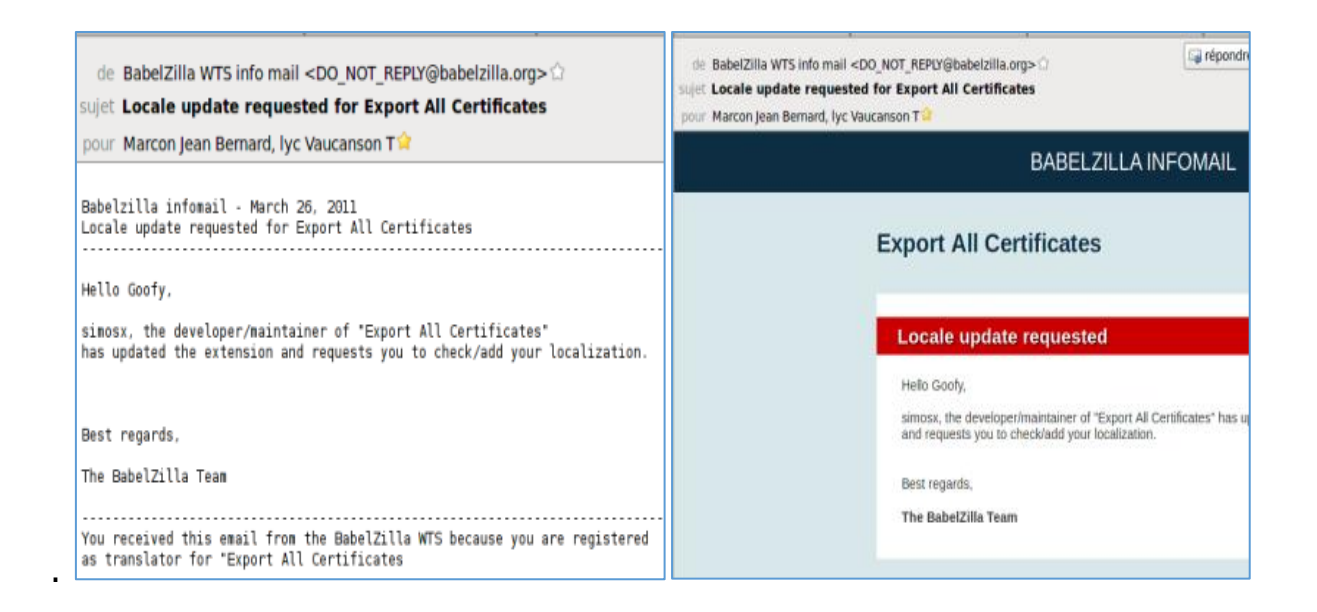

Par défaut le message que vous envoyez avec Thunderbird sera au format HTML. vous pouvez changer cela en allant au menu Options de la fenêtre de composition, choisissez l'entrée Format, puis une des quatre possibilités qui vous sont offertes. Vous pouvez choisir la Détection automatique. Thunderbird examine l'adresse dans votre carnet. C'est le format mentionné dans le carnet qui sera appliqué. Si aucun format n'est précisé pour cette adresse, le message sera envoyé en texte et HTML.

Si vous optez pour Texte seulement ce sera bien sûr du simple texte sans mise en forme

Avec l'option HTML seulement vous aurez du texte « enrichi » avec une mise en forme complète.

Enfin avec l'option Texte et HTML le message est envoyé à la fois en HTMI et en texte simple.

# **4.2Barre de mise en forme**

Notez qu'elle n'apparaît que si vous utilisez le format HTML. Pour l'utiliser, sélectionnez à la souris le texte que vous voulez mettre en forme puis choisissez le bouton adéquat dans la barre.

| Texte | principal 🛛 🗘 Large    | eur variable 🔹 🖡 🕿 🕿 🙇 🔚 🚍 🛃 🗮 🗮 🖉 🎍 🎱                                                                      |
|-------|------------------------|----------------------------------------------------------------------------------------------------|
|       | 1                      | 2 3 4 5 6 7 8 9 10                                                                                          |
| ID    | Item                   | Options                                                                                                    |
| 1     | Style du texte         | Texte principal, Paragraphe, Titres 1 à 6, Adresse, et Préformaté.                                          |
| 2     | Type de police         | Largeur variable, largeur fixe, polices disponibles sur votre ordinateur.                                   |
| 3     | Couleur du<br>texte    | Palette de couleur du texte                                                                                 |
| 4     | Taille de la<br>police | Cliquez sur l'icône la plus grosse pour augmenter la taille du texte, sur la plus petite pour la diminuer.  |
| 5     | Style de<br>caractère  | Gras, italique, ou souligné.                                                                                |
| 6     | Listes                 | Liste à puces ou liste numérotée.                                                                           |
| 7     | Retrait                | Cliquez sur l'icône de droite pour indenter vers la droite, l'icône de gauche pour indenter vers la gauche. |
| 8     | Alignement             | Gauche, droite, centré et justifié.                                                                         |

- 9 Insérer Ajouter des liens, des ancres, des images, des règles, ou des tableaux.
- 10 Emoticônes Ajoutez-en une pour dire quelle est votre humeur !

Voici un exemple de ce que vous pouvez obtenir avec la barre de mise en forme.

Vous avez envie d'inviter tous vos copains à célébrer votre anniversaire. voici un message sans mise en forme :

Aujourd'hui c'est mon anniv' !

Rendez-vous tous au Hall's beer.

Apportez vos portables on se fera un match emacs vs vim

Après avoir joué avec quelques options de formatage, ça peut devenir ceci :

Aujourd'hui

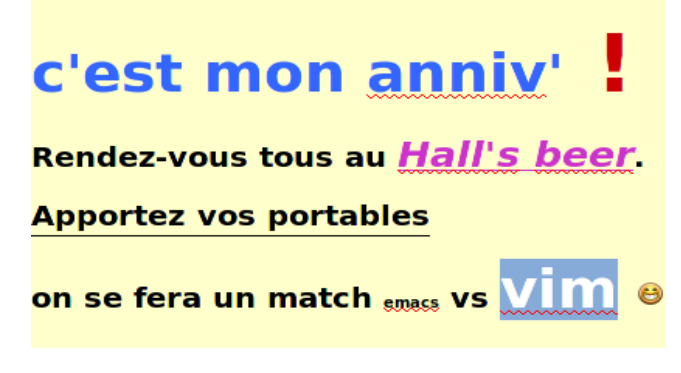

# **4.3Images et fichiers joints**

De même que dans le courrier traditionnel vous pouvez envoyer un colis ou paquet associé à un message, avec Thunderbird vous pouvez transmettre toutes sortes de fichiers.

#### 4.3.1 Insérer une image dans un courrier

Voici comment vous pouvez mettre une image dans le corps du message s'il est en HTML.

Cliquez sur l'icône d'insertion de la barre de mise en forme et choisissez Image dans la liste déroulante.

ii.

| 2 a 🗄 🗄 🗄 🚔 🚔                 | <b>□</b> ~ <u></u>                            |    |
|-------------------------------|-----------------------------------------------|----|
|                               | Lien                                          |    |
|                               | Ancre                                         |    |
|                               | Image                                         |    |
|                               | Ligne harizontale                             |    |
| Incérer une neuvelle image eu | modifier les propriétés de llimage sélections | ú. |

Insérer une nouvelle image ou modifier les propriétés de l'image sélectionnée

La boîte de dialogue des propriétés de l'image s'ouvre alors. Cliquez sur le bouton Choisir un fichier pour rechercher l'image désirée sur votre ordinateur.

| 0                                               | Propriétés des images               | ×                                     |
|-------------------------------------------------|-------------------------------------|---------------------------------------|
| Image Dimensions Apparen                        | ice Lien                            | 2                                     |
| file:///home/famille/Bureau/                    | photos%20venise/DSCN2390.JPG        |                                       |
| ☑ Joindre cette image au m                      | essage                              | Choisir un fichier                    |
| Infobulle :                                     |                                     |                                       |
| • Texte de remplacement :                       | patounette sur le dossier du canapé |                                       |
| O Pas de texte de remplace                      | ment                                |                                       |
| Prévisualisation de l'imag                      | je                                  |                                       |
| Taille réelle :<br>Largeur : 27<br>Hauteur : 36 | 36<br>48                            | Édition <u>a</u> vancée<br>Annuler OK |

La fenêtre de sélection d'une image apparaît. Choisissez l'image dans un répertoire de votre ordinateur et cliquez sur le bouton Ouvrir. Thunderbird vous demande d'ajouter un texte alternatif à votre image. Ce texte permet au lecteur de voir quelques informations sur l'image même si le courrielleur qu'il utilise n'affiche pas les images.

Si vous avez choisi de ne pas indiquer de texte de remplacement, Thunderbird peut vous demander de confirmer ce choix. Cliquez sur le bouton « OK » pour continuer.

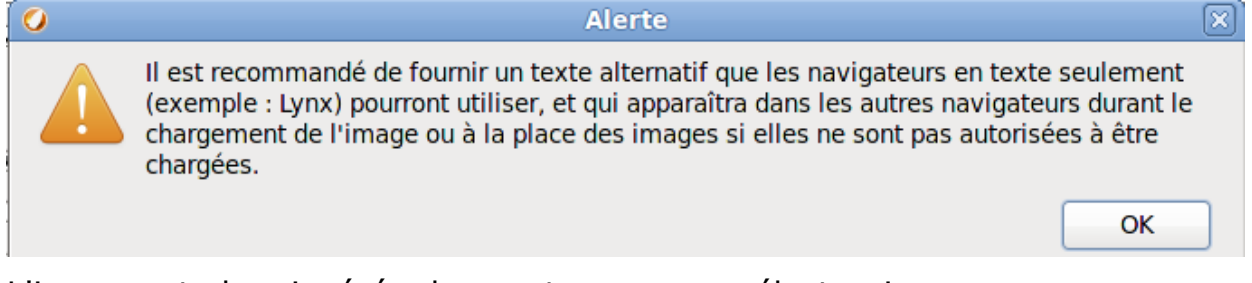

L'image est alors insérée dans votre message électronique.

| •               | Pour :    | a natha  | alie bidaul                                                                                                    | t <nathalie< th=""><th>bidault@fre</th><th>e.fr&gt;</th><th></th><th></th><th></th><th></th></nathalie<> | bidault@fre | e.fr> |   |   |   |          |
|-----------------|-----------|----------|----------------------------------------------------------------------------------------------------|----------------------------------------------------------------------------------------------------|-------------|-------|---|---|---|----------|
| •               | Copie à : | a gérar  | rd <gerard< th=""><th>.manvussa</th><th>@free.fr&gt;</th><th></th><th></th><th></th><th></th><th></th></gerard<> | .manvussa                                                                                                | @free.fr>   |       |   |   |   |          |
|                 |           |          |                                                                                                    |                                                                                                    |             |       |   |   |   |          |
| <u>S</u> ujet : | mes vaca  | nces che | z <mark>Goofy</mark>                                                                                             |                                                                                                    |             |       |   |   |   |          |
| Texte           | principal | 0  F     | lelvetica,                                                                                                    | Arial                                                                                                    |             | R     | R | a | a | <u>a</u> |
|                 |           |          |                                                                                                    |                                                                                                    |             |       |   |   |   |          |

#### Bonjour les amis :)

Je vous envoie une photo de moi perchée sur le canapé du salon.

- À bientôt !
- Patounette

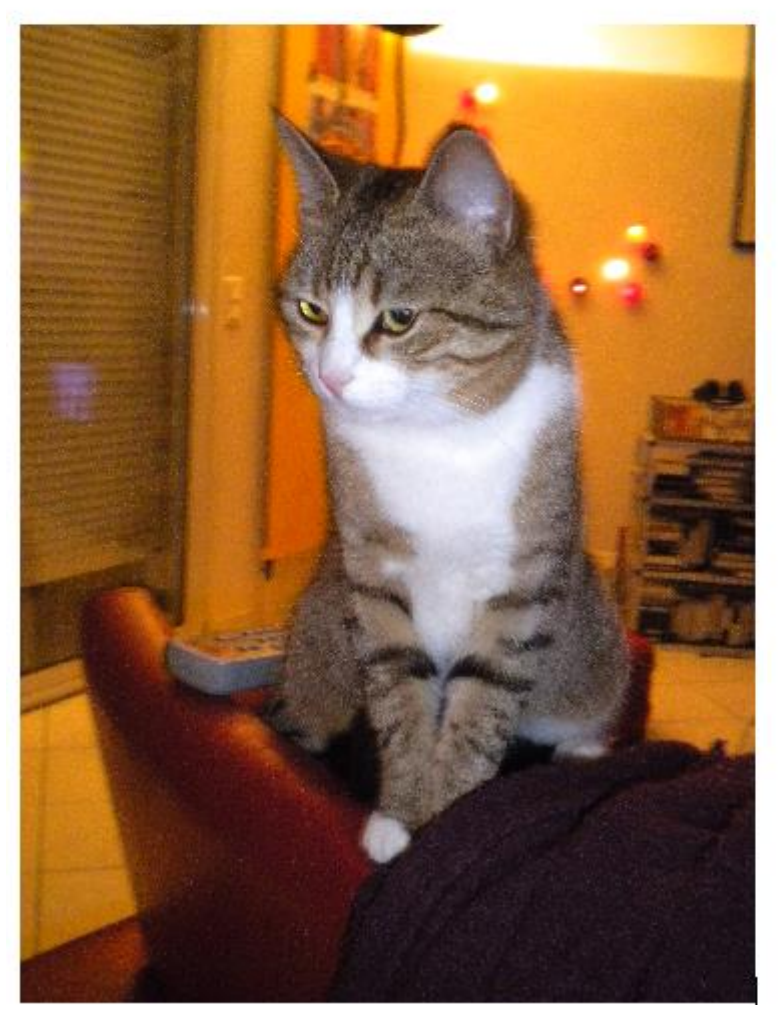

Pour supprimer une image d'un courriel, cliquez sur l'image puis appuyez sur la touche « Suppr » de votre clavier.

2

## 4.3.2 Ajouter des pièces jointes

Une des fonctionnalités pratiques d'un courriel est la possibilité d'ajouter des documents. Ceci fonctionne de la même manière, que ce soit en format texte seulement ou en HTML. Faites attention à la taille de vos pièces jointes car certains FAI limitent la taille des pièces jointes. La taille maximale est souvent de 10 Mo mais vous devriez vérifier auprès de votre fournisseur pour vous en assurer.

Voici comment joindre un fichier à un courriel.

Dans la fenêtre de composition de message de Thunderbird, cliquez sur le bouton « Joindre »

| 🖉 Joindre 🧹 🔒 Sécurité 🕚          | 🗸 🛃 Enregi:                 |
|-----------------------------------|-----------------------------|
| Eichier(s).<br>Page <u>W</u> eb   | <mark>ce jointe</mark> nard |
| □ <u>C</u> arte de visite (vCard) | >                           |

Sur votre ordinateur, recherchez un fichier que vous voulez joindre. Il peut être de tout type : une image, un fichier PDF, un fichier de tableur ou une vidéo. Notez que certains FAI peuvent ne pas autoriser certains types de fichier - comme des applications ou des fichiers de script - en raison de problèmes de sécurité potentiels. Un expéditeur malveillant pourrait envoyer un script qui se lance à l'ouverture du message et qui endommagerait l'ordinateur d'un utilisateur.

Cliquez sur le bouton « Ouvrir » pour continuer.

| 0                        | Joindre les fichiers           |                | - [8 |
|--------------------------|--------------------------------|----------------|------|
| 🖌 < 🖻 famil              | le <b>Bureau</b>               |                |      |
| <u>E</u> mplacement : qu | estionsCA28032011.odt          |                |      |
| <u>R</u> accourcis       | Nom                            | Modifié 🗸      | ^    |
| Q Rechercher             | 🗋 maGrille.odt                 | 18:13          |      |
| Récemment …              | uestionsCA28032011 odt         | 17:38          |      |
| 📷 famille                | 💈 grille_eval_oral-fr.pdf 😽    | 15:59          |      |
| 🛅 Bureau                 | questionsCA2803.pdf            | 09:58          |      |
| Système de               | duestionsCA2803.odt            | 09:58          |      |
| adocs                    | TotalMessage_10rc3_1.xpi       | 09:14          |      |
| archives                 | rediger un courrier sauvegrad  | Hier à 16:51   |      |
| Système de               | rédigerCourrier.html           | Hier à 16:50   | ≡    |
| STORE N GO               | rediger un courrier sauvegrad  | Hier à 16:37   |      |
| Documents                | rédiger un courrier sauvegarde | Hier à 16:13   |      |
| 2009-2010                | Capacites_Inter_2011.pdf       | vendredi       |      |
| adobe 📄                  | techo-orltrs.png               | jeudi          |      |
| pop.laposte              | nouvelles_secondes_2011.html   | 17/03/2011     |      |
|                          | RTS BLANCS G.O. 2011 doc       | 17/03/2011     | Ľ    |
| Ajouter <u>Enlever</u>   | Tous                           | s les fichiers | \$   |
|                          | A <u>n</u> nuler               | <u>O</u> uvrir |      |

Le fichier est maintenant joint au courriel.

Vous devriez voir une liste des pièces jointes dans le panneau « Pièces jointes : », dans le coin supérieur droit.

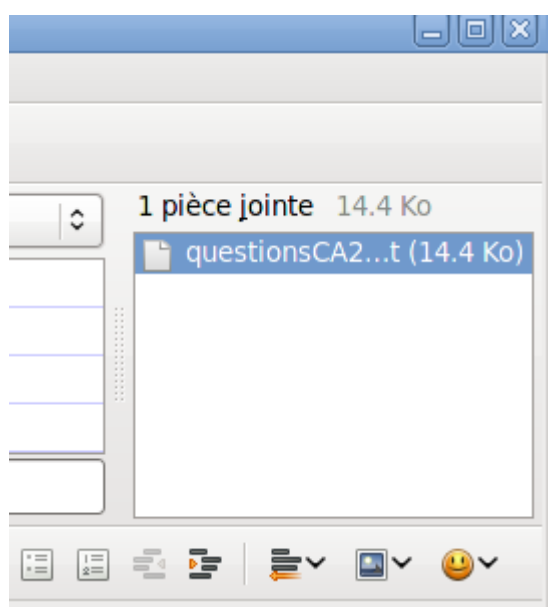

Pour retirer une pièce jointe d'un courriel, cliquez sur celui-ci dans le panneau des pièces jointes et appuyez sur la touche « Suppr » de votre clavier.

# 4.4Insérer et mettre en forme des tableaux

Vous disposez de plusieurs possibilités pour ajouter et mettre en forme des tableaux dans vos messages. Vous pouvez utiliser un tableau par défaut, qui ressemblera à ceci :

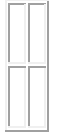

Cependant vous pouvez aussi vouloir jouer avec la mise en forme pour que votre tableau soit plus présentable ou conforme à vos besoins.

Insérer un tableau dans un message

Allez au menu Insérer et cliquez sur Tableau

| 🧭 Insérer un tableau 🛛                  |
|-----------------------------------------|
| Taille                                  |
| Lig <u>n</u> es : 2                     |
| <u>C</u> olonnes : 3                    |
| <u>L</u> argeur : 100 % de la fenêtre ≎ |
| Bordure : 1 pixels                      |
| Édition <u>a</u> vancée                 |
| Annuler OK                              |

La boîte de dialogue des propriétés du tableau s'ouvre alors. Cliquez directement sur Ok ou bien seulement après avoir modifié la mise en forme.

#### 4.4.1 Modifier le format des tableaux

Dans la boîte de dialogue « Insérer un tableau », cliquez sur le bouton « Édition avancée... ». La boîte de dialogue « Éditeur des propriétés avancées » s'ouvre. Sélectionnez un attribut dans l'onglet « Attributs HTML ».

|                                  | Éditeur des p                      | propriétés avanc                       | ées (              |
|----------------------------------|------------------------------------|----------------------------------------|--------------------|
| Attributs actuels                | de: <b><table< b="">:</table<></b> | >                                      |                    |
| Attributs HTML                   | Style intégré                      | Événements Javas                       | Script             |
| Attribut                         | 1                                  | /aleur                                 |                    |
| cellspacing                      | 2                                  |                                        |                    |
| cellpadding                      | 2                                  |                                        |                    |
| width                            | 1                                  | 0%                                     |                    |
|                                  |                                    | <del></del>                            |                    |
|                                  |                                    |                                        |                    |
|                                  |                                    |                                        |                    |
|                                  |                                    |                                        |                    |
|                                  |                                    |                                        |                    |
|                                  |                                    |                                        |                    |
| Cliquer sur un                   | élément pour o                     | changer sa valeur                      | Enlever l'attribut |
| Cliquer sur un<br>Nom :          | élément pour o                     | changer sa valeur<br>Valeur :          | Enlever l'attribut |
| Cliquer sur un<br>Nom :<br>width | élément pour o                     | changer sa valeur<br>Valeur :<br>✔ 8þ% | Enlever l'attribut |

# 4.5Signatures

Les signatures sont des blocs de texte qui sont automatiquement ajoutés à la fin de chaque message que vous envoyez (aussi bien les nouveaux messages que ceux auxquels vous répondez). Elles sont généralement utilisées pour ajouter une information supplémentaire, une mention légale, une citation amusante ou philosophique... Ce que vous voulez en fait.

Ex. « Le travail a été ce que l'homme a trouvé de mieux pour ne rien faire de sa vie ». Raoul Vaneighem

Les signatures sont créées dans l'interface « Paramètres des comptes ». Rendez-vous dans le menu « Outils » (ou le menu « Édition » sous Ubuntu) puis sélectionnez « Paramètres des comptes ». Enfin, dans le panneau de gauche, sélectionnez le compte pour lequel vous voulez créer une signature.

Il vous suffit alors d'écrire dans le champ de saisie le texte qui vous convient, soir en texte simple sans mise en forme, soit en HTML si vous savez quelles balises utiliser.

| Paramètres des co                                                   | omptes Courrier et Groupes                                                                                                   |
|---------------------------------------------------------------------|----------------------------------------------------------------------------------------------------|
| Paramètres du c                                                     | ompte - <jean-bernard></jean-bernard>                                                                                        |
| Nom du compte : jean-                                               | bernard                                                                                                    |
| Identité par défaut<br>Chaque compte dispos<br>messages. Elles vous | e d'informations sur l'expéditeur qui sont systématiquement transmises avec les<br>identifient auprès de vos correspondants. |
| <u>N</u> om :                                                       | Jean-Bernard Marcon                                                                                                    |
| <u>A</u> dresse électronique :                                      | jean-bernard.marcon@http://www.income                                                                                        |
| Adresse pour la répons                                              | se :                                                                                                    |
| Organisation :                                                      |                                                                                                    |
| Te <u>x</u> te de signature :                                       | □ <u>U</u> tiliser HTML (par ex., <b>bold</b> )                                                                              |
| « Le travail a                                                      | été ce que l'homme a trouvé de mieux pour ne rien faire de sa vie ».                                                         |
| <u> </u>                                                            |                                                                                                    |

Vous pouvez également créer un fichier de signature sur votre ordinateur puis le charger à cet endroit. Cochez la case Apposer la signature à partir d'un fichier, cliquez sur le bouton Choisir... et recherchez le fichier souhaitez voir apparaître dans votre signature. Il peut s'agir d'un simple texte, d'un texte mis en forme avec du HTML ou d'une image.

#### 4.5.1 Signatures HTML

Pour utiliser la mise en forme HTML dans votre signature, cochez la case Utiliser HTML et utilisez les balises qui conviennent à ce que vous souhaitez obtenir. Notez qu'en envoyant des messages en format texte simple (plutôt qu'en HTML), les balises HTML seront également en simple texte !

En créant un message comme celui-ci...

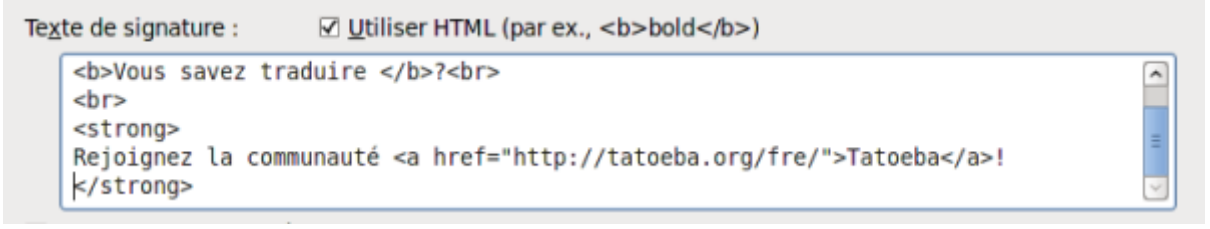

... vous obtiendrez cela :

from Ludovic Hirlimann 😭 subject Test to Ludovic Hirlimann 😭

#### Petit test de signature en HTML

\_\_\_

Vous aimez les langues vivantes ? Vous savez traduire ?

Rejoignez la communauté Tatoeba !

### 4.5.2 Signatures stockées dans un fichier

Une autre possibilité consiste à charger un fichier qui contient votre signature. Cochez pour cela la case Apposer la signature à partir d'un fichier et cliquez sur Choisir pour sélectionner le fichier que vous désirez. votre fichier peut inclure aussi bien du texte simple que du texte mis en forme avec du HTML.

\* Notez que si vous choisissez le HTML votre correspondant ne pourra en profiter que s'il accepte de recevoir vos messages sous ce format. S'il a désactivé le HTML, il ne verra que du texte, y compris les noms de balises HTML.

Il est facile de composer un fichier de signature en HTML avec Thunderbird. il vous suffit de créer un nouveau message (Fichier > Nouveau). Vérifiez que la barre de mise en forme est bien activée. Si ce n'est pas le cas, allez dans le menu des Options et dans puis Format et choisissez dans le sousmenu : HTML seulement.

Rédigez votre signature et mettez-la en forme à votre gré. Notez que de nombreuses options de mise en forme sont disponibles dans les menus Insérer et Format.

| Enregistrer <u>c</u> omme                        |                                | E  | ichier                      |      |   |   |   |   |    |       |
|--------------------------------------------------|--------------------------------|----|-----------------------------|------|---|---|---|---|----|-------|
| En <u>v</u> oyer<br>Envoyer p <u>l</u> us tard ( | Ctrl+Entrée<br>Ctrl+Maj+Entrée | B  | rouillon<br>I <u>o</u> dèle |      |   |   |   |   |    |       |
| Mise en page                                     |                                |    |                             |      |   |   |   |   |    | <br>  |
| Imprimer                                         | Ctrl+P                         |    |                             | <br> |   |   |   |   | 77 | <br>_ |
| <u>F</u> ermer                                   | Ctrl+W                         | al | 0                           | R    | A | a | a | a |    |       |

S'il n'y a pas de solution, c'est qu'il n'y a pas de problème

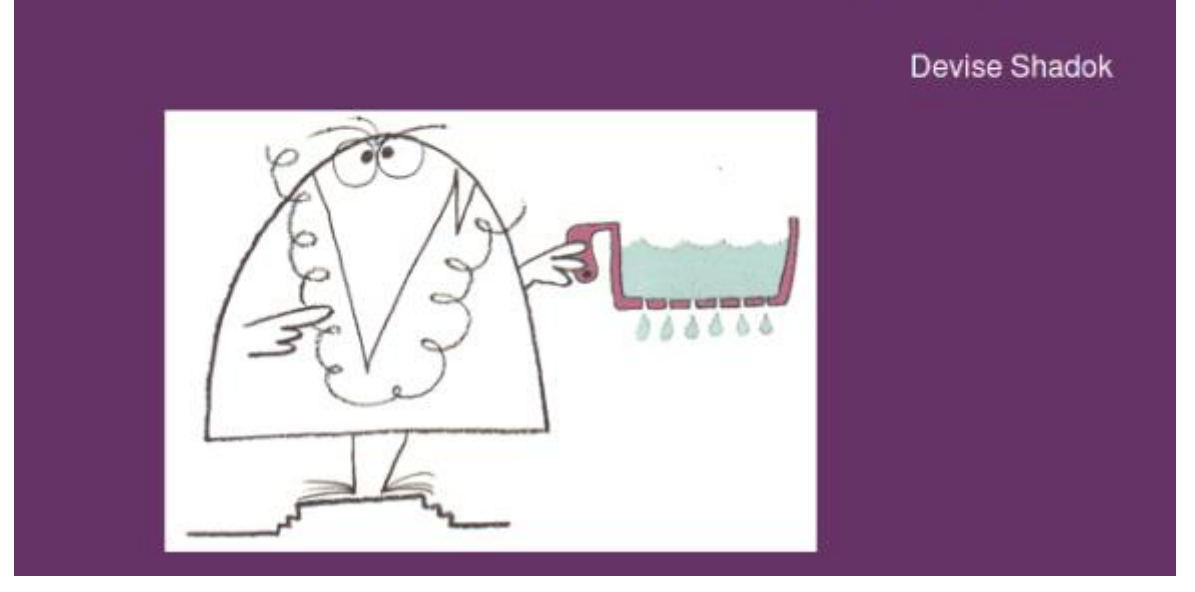

Allez au menu Fichier > Enregistrer comme > Fichier. Assurez-vous que « Fichiers HTML » est sélectionné, puis donnez un nom au fichier et cliquez sur Enregistrer. Quittez la fenêtre de composition des messages et ignorez la suggestion d'enregistrement.

Vous pouvez alors retourner dans la fenêtre des paramètres de compte, choisir le bon compte

Cliquez sur Apposer la signature à partir d'un fichier, puis sur Choisir.

Recherchez dans les fichiers de votre ordinateur celui que vous venez de créer pour le charger dans votre signature.

### 4.5.3 Insérer des images dans les signatures

Pour insérer un fichier image de votre ordinateur dans les signatures, suivez les étapes ci-dessus pour créer une signature HTML. Quand vous créez le contenu de votre signature, utilisez le menu Insérer puis cliquez sur Image pour spécifier l'image souhaitée.

Vous pouvez également dans ce dialogue configurer d'autres aspects de l'image comme sa taille, le lien d'URL, son placement par rapport au texte, etc.

Vous pouvez aussi indiquer une image située sur un serveur Web. Indiquez juste l'adresse URL de l'image dans le champ à la place du nom de fichier local. Si vous cochez la case Joindre cette image au message, l'image sera incluse comme une pièce jointe. Si vous ne joignez pas l'image, les personnes recevant le message devront avoir un accès à Internet pour voir l'image.

\* Veuillez aussi garder à l'esprit que pour des raisons de sécurité, beaucoup de gens configurent leur client de messagerie pour bloquer les contenus distants, ce qui empêche l'affichage de l'image, à moins que celle-ci ne soit jointe dans le message.

# **5 Afficher et gérer votre courrier**

Vous disposez de trois façons de voir vos courriers avec Thunderbird : dans le panneau des messages, dans un nouvel onglet ou dans une nouvelle fenêtre. Voici comment faire...

# 5.1Afficher vos courriers dans le panneau des messages

Cliquez sur le message que vous souhaitez afficher, Thunderbird affiche le message dans le panneau des messages :

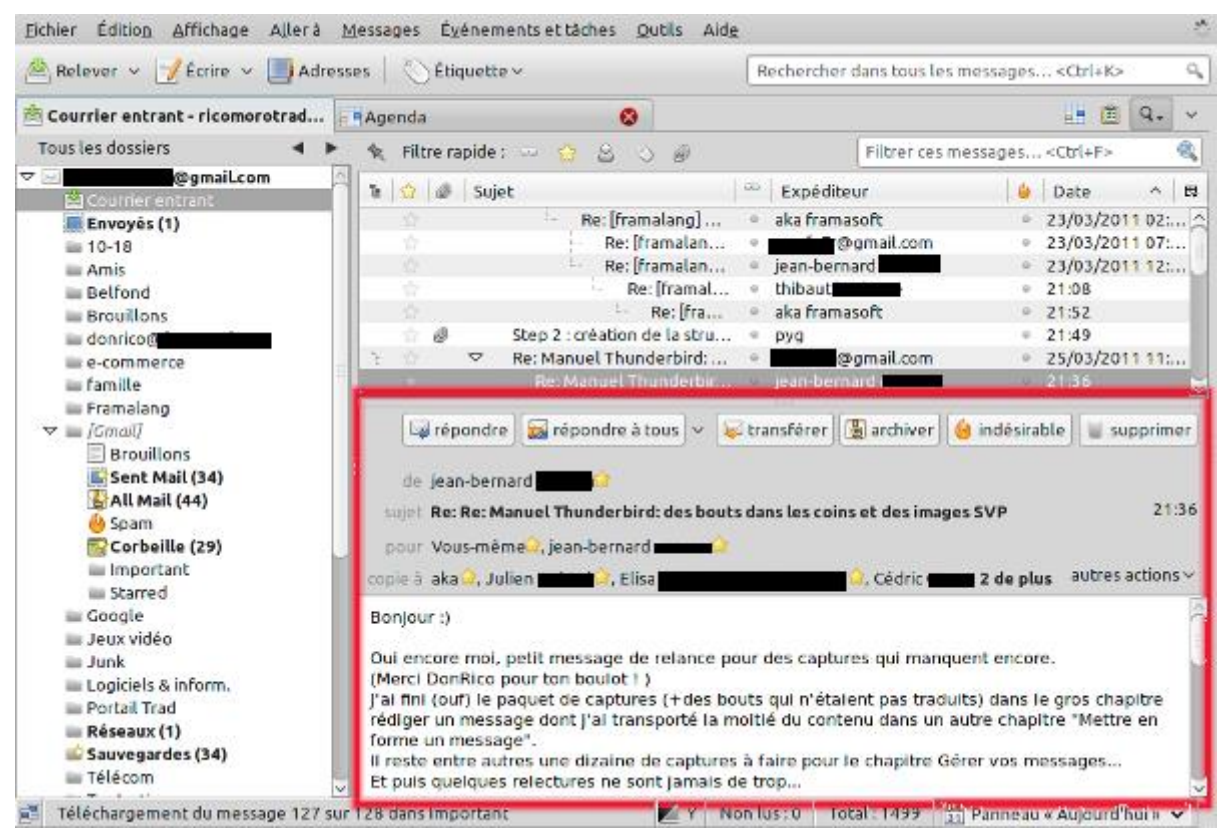

Pour replier le panneau des messages, appuyez sur la touche F8. Thunderbird n'affiche que la liste des courriers avec leur titre.

| Courrier entrant - jean-b                                                                                                    | Here instructed - Con M                                                                                                    |                                                                                                    |                  | 19       |
|----------------------------------------------------------------------------------------------------|----------------------------------------------------------------------------------------------------|----------------------------------------------------------------------------------------------------|------------------|----------|
| Tous les dossiers 4 +                                                                                                    | <ol> <li>Ritre rapide - Manilus Suivis - Contacts - Etiquettes - Pièces join</li> </ol>                                                                                                    | rtes 11                                                                                                    | ter on messages  | schri+F> |
| - Jean-bernard                                                                                                    | h @ " Sept.                                                                                                    | & Espiriteur                                                                                                    | Date             | ×        |
| E Brouilloss (2)                                                                                                    | <ul> <li>SNFOLC Valicarisen</li> </ul>                                                                                                    | <ul> <li>Lourent Carrion</li> </ul>                                                                                                    | 13/02/2011 16:56 | 16.1     |
| Broatilos (2)                                                                                                    | <ul> <li>Be stage 11/01</li> </ul>                                                                                                    | <ul> <li>Alain HOSTI</li> </ul>                                                                                                    | 13/02/2011 18:24 | 5.9 KO   |
| E Modeles                                                                                                    | elsace ord: CHANGEMENTS DE SALLE BAC REANC                                                                                                    | <ul> <li>Subje LAFOND</li> </ul>                                                                                                    | 1302/2011 21-41  | 8.6.63   |
| envires.                                                                                                    | <ul> <li>Locale unriste remested for All in One Salebar</li> </ul>                                                                                                    | <ul> <li>Rabelzilia wts info mail</li> </ul>                                                                                                    | 1102/2011 22:32  | 8.6.60   |
| a workes                                                                                                    | <ul> <li>Recale unstate remested for All-in-One Sidebar</li> </ul>                                                                                                    | <ul> <li>RabelZidia WTS info mail</li> </ul>                                                                                                    | 1302/2011 22:37  | 8.6.60   |
| 2020                                                                                                    | expanse and for ICUINNEE PORTES COMPATES 12/03/2011                                                                                                    | - ARDHERN MARIE CATHE                                                                                                    | 1402/2011 10:01  | 8.4.60   |
| and a second second sec | <ul> <li>Point de situation relatif à la minartition de la DHG.</li> </ul>                                                                                                    |                                                                                                    | 1402/2011 14:09  | 2.4.65   |
| a a criwage barrier                                                                                                    | <ul> <li>supara port Chapterearts de salles recationnes par le Bac Blanc</li> </ul>                                                                                                    | - Subre LAFORD                                                                                                    | 14/02/2011 15 21 | B.7.Kn   |
| e moesirables (4)                                                                                                    | explore and literard                                                                                                    | Selver Lat OND                                                                                                    | 14002001111      | 0.1 00   |
| Corbeille (146)                                                                                                    | <ul> <li>M de stopel aux homose univertier;</li> </ul>                                                                                                    | <ul> <li>claim testet</li> </ul>                                                                                                    | 14/02/2011 14:26 | 15.61    |
| Commingeoe                                                                                                    | a de Bar annel aux bernes velocités                                                                                                    | - claim testet                                                                                                    | 1402/2011 12:06  | 5.4.85   |
| discount (11)                                                                                                    | <ul> <li>We have a new personal memory ( Rabel/201a Board )</li> </ul>                                                                                                    | - "Babel721a Board"                                                                                                    | 1402/2011 20:21  | 19.65    |
| GOCS INTOTETICE                                                                                                    | The finite la designantaina 2. Missiona data                                                                                                    | - TONE MEMENTOR                                                                                                    | 150020011 09:10  | 49.9     |
| anate prota-L (134)                                                                                                    | accurate and BAC Di AMC                                                                                                    | <ul> <li>Subsection (Sector)</li> </ul>                                                                                                    | 1500000110041    | 2.6.80   |
| s at cie                                                                                                    | We have a new personal meniage ( Robel 2016 Depart )                                                                                                    | · Spine Dr Ont                                                                                                    | 15/02/2011 10:06 | 1.0.00   |
| veronique                                                                                                    | <ul> <li>Both value 19935338 de united commande 56622418</li> </ul>                                                                                                    | <ul> <li>Dependent discourt</li> </ul>                                                                                                    | 15022011 10:00   | 1.5 %    |
| veroniquee cegetei                                                                                                    | <ul> <li>Pature 1303322 de vote contride de 20031416</li> <li>Vietra completida d' 50631416 - Auto d'accidence</li> </ul>                                                                                                    | <ul> <li>Service Circle Mapping</li> <li>Service Circle Mapping</li> </ul>                                                                                                    | 15 03 0011 10.42 | 5.5.60   |
| Courrier entrant                                                                                                    | <ul> <li>Note commande in: 20037410 : Airis o experiende</li> <li>Ref. Halla</li> </ul>                                                                                                    | <ul> <li>Service Circle Adapage</li> <li>Classe Constantion</li> </ul>                                                                                                    | 15/02/2011 10/63 | 2.3 NO   |
| Brouttons                                                                                                    | <ul> <li>DPI 10210</li> <li>AND AND AND AND AND AND AND AND AND AND</li></ul>                                                                                                    | <ul> <li>Control Contonion</li> <li>Proministry Property Contonion</li> </ul>                                                                                                    | 1500200111000    | 4.2 M    |
| Modeles                                                                                                    | - apprellade de la ponder comes doctedes statisticas                                                                                                    | - deplace office                                                                                                    | 18/13/2011 15:01 | 0.0 10   |
| M Envayes                                                                                                    | and the second second se                                                                                                    | - CHERTON LET Madade                                                                                                    | 15/03/2011 10:30 | 5.5.50   |
| Arthives                                                                                                    | a more Thibard Solar                                                                                                    | - Management Modelle                                                                                                    | 100020011 21-05  | 11.7     |
| e indesirables (42)                                                                                                    | A A A A A A A A A A A A A A A A A A A                                                                                                    | - Citra BE BETH                                                                                                    | 15/03/2011 22.12 | 84.5     |
| Corr                                                                                                    | <ul> <li>Bernstein Bernst par Las Branstein (3 200)</li> <li>Bernstein Bernstein Comparison (2 200)</li> </ul>                                                                                                    | - Contract and the Contract of the Contract of | 140020011-10-21  | 6.7.64   |
| gooryi,                                                                                                    | A REAL PROPERTY OF THE PARTY OF THE PARTY OF       | - Spine LATCHID                                                                                                    | 14/02/2011 11:11 | 0.3 Ma   |
| entrarit                                                                                                    | <ul> <li>Providence of the state of the state of the</li></ul>  | - Spine LAPOND                                                                                                    | 10/02/2012 11:11 | 0.5 M    |
| Brouillors                                                                                                    | <ul> <li>espece proti proce</li> </ul>                                                                                                    | <ul> <li>Spine Cortaito</li> </ul>                                                                                                    | 10/02/2011 11:11 | 6.0 %0   |
| Moderes                                                                                                    | <ul> <li>Let, Mark, proje de copies</li> <li>Jan M. Carl Tabase Balant 611</li> </ul>                                                                                                    | - Clarge Difference at lead F                                                                                                    | 10022011 11:00   | 0.0 Kg   |
| Erroyes                                                                                                    | ge                                                                                                    | - Marie Belarrier, et poe El-                                                                                                    | 14/02/011 12:00  | 0.5 10   |
| e indestrables                                                                                                    | <ul> <li>Ne. Invitias Nobels, 631</li> <li>Ex. 40. Therman Rehard #33</li> </ul>                                                                                                    | <ul> <li>Chirpone valente</li> </ul>                                                                                                    | 14002001112208   | 9,3 %3   |
| Corbeille (2)                                                                                                    | <ul> <li>No. No. Contrast material and provide and have a state of the set of the set of the se</li></ul> | <ul> <li>Monique Prousi</li> <li>Christian Calendar Dan</li> </ul>                                                                                                    | 1102/2011 14:25  | 7,2,60   |
| CONSETVER .                                                                                                    | ar in the People's pour une mesteure prise encharge groose des au<br>an an an an an an an an an an an an an a                                                                                                    | et all sching contrologiet.                                                                                                    | 1702/011 14:35   | 23.1     |
| important                                                                                                    | <ul> <li>no neve a new personal message i esperana boara i</li> </ul>                                                                                                    | <ul> <li>papercina poero.</li> </ul>                                                                                                    | 170220111525     | 1.9 80   |
| Dessiers locaux                                                                                                    | and a second second sec       | <ul> <li>Clare mariou</li> </ul>                                                                                                    | 1702/2011 13:35  | 103      |
| Courrier entrant                                                                                                    | <ul> <li>With 2011 : Calculate des reunions sales rou et mojet multion</li> </ul>                                                                                                    | SNES 33 ONLEANS                                                                                                    | 17/02/2011 13:44 | 298      |
| Broulions                                                                                                    | a lavos 4 de pousi Lettre ano N.S.: communique du comice de sou                                                                                                    | II = SOUDES AUX 4 DE TOURS                                                                                                    | 14/02/2011 07:24 | 104      |
| B Envoyes                                                                                                    | a Nacione 13833129 de vobe commande 30637416                                                                                                    | <ul> <li>Service Cient Alapage</li> </ul>                                                                                                    | 18/02/2011 08:18 | 13.2     |
| Corbeile                                                                                                    | <ul> <li>Forum subscription new topic Notification ( Babelona Board )</li> </ul>                                                                                                    | - Depending Plant Alarmont                                                                                                    | 10/02/2011 09:43 | 2.9 Mg   |
| Messages en attente                                                                                                    | <ul> <li>Here 1303139 de votre commande 3062/040</li> </ul>                                                                                                    | - Service Carre Alapage"                                                                                                    | 1002/0011 14:41  | 13.6     |
|                                                                                                    | <ul> <li>work commande er 50827640 : Avis d'appedition</li> </ul>                                                                                                    | <ul> <li>Service Citere Alapage*</li> </ul>                                                                                                    | 18/02/2011 14:45 | 5.5 KJ   |
|                                                                                                    | <ul> <li>gadde-informacionj ledne drinformacion - 16 révrier 2011</li> </ul>                                                                                                    | - COF DE ROUTE - NOLVEI DL.                                                                                                    | 14/02/2011 16:09 | 200      |
| Control of the second of the second of       | <ul> <li>Locker update requested for Are video Downsoeder</li> </ul>                                                                                                    | - paperzona wits end mail                                                                                                    | 10/02/011 19:32  | 8.6 KD   |
|                                                                                                    | <ul> <li>Tou neve a new personal mensage ( apps/pits addro )</li> </ul>                                                                                                    | - BROATTON ROBULL                                                                                                    | 100120011-0010   | 1.9 KD   |

# 5.2Afficher vos courriers dans un nouvel onglet

Double-cliquez sur le courrier que vous souhaitez afficher.

Thunderbird ouvrira le message dans un nouvel onglet. Vous pouvez avoir plusieurs messages ouverts simultanément dans plusieurs onglets.

#### Thunderbird - Utilisation de base

| <u>F</u> ichier Éditio <u>n</u> <u>A</u> ffichage A <u>l</u> lerà <u>M</u> essages É <u>v</u> énements et tâches                                                                                                    | <u>O</u> utils Aid <u>e</u>           |  |  |  |  |  |  |
|----------------------------------------------------------------------------------------------------|---------------------------------------|--|--|--|--|--|--|
| 🖄 Relever 🗸 📝 Écrire 🗸 🧾 Adresses 🛛 🚫 Étiquette 🗸                                                                                                    | Rechercher dans tous les messages     |  |  |  |  |  |  |
| 🖄 Courrier entrant - ricomoro 🔚 Agenda 🛛 😵 🖂 Re: M                                                                                                    | anuel Thunderbi 😵 📑 💼                 |  |  |  |  |  |  |
| 🖙 répondre 🔛 répondre à tous 🗸 😺 transférer 📳                                                                                                    | archiver 💧 indésirable 🕤 supprim      |  |  |  |  |  |  |
| de jean-bernard 📖 😭                                                                                                    |                                       |  |  |  |  |  |  |
| sujet Re: Re: Manuel Thunderbird: des bouts dans les coins et des images                                                                                                    | s SVP 21                              |  |  |  |  |  |  |
| pour Vous-même🏟, jean-bernard                                                                                                    |                                       |  |  |  |  |  |  |
| copie à 👍 aka🏠, Julien 🔤 🏠, Elisa 💼 inclusion inclusion 🏠, Cédric                                                                                                    | 🚖, Jonath: 2 de plus 🛛 autres action: |  |  |  |  |  |  |
| <pre>copie à aka<sup>2</sup>, Julien , Elisa de la comparation and a comparation and a copie à aka<sup>2</sup>, Julien , Julien , Elisa de la comparation a copie à aka<sup>2</sup>, Julien , Julien , Elisa de la comparation , Cédric , Jonath 2 de plus autres action:<br/>Bonjour :)<br/>Oui encore moi, petit message de relance pour des captures qui manquent encore.<br/>(Merci DonRico pour ton boulot ! )<br/>J'ai fini (ouf) le paquet de captures (+des bouts qui n'étaient pas traduits) dans le gros chapitre rédiger un<br/>message dont j'ai transporté la moitié du contenu dans un autre chapitre "Mettre en forme un message".<br/>Il reste entre autres une dizaine de captures à faire pour le chapitre Gérer vos messages<br/>Et puis quelques relectures ne sont jamais de trop<br/>Ce serait bien si on pouvait avoir une version publique avant le 19 avril quand paraîtra la nouvelle version<br/>3.1.10 de Thunderbird<br/>Merci d'avance à tous :)<br/>- jean-bernard</pre> |                                       |  |  |  |  |  |  |
| Téléchargement du message 1153 sur 3226 dans All Mail                                                                                                    | Y Banneau « Aujourd'hui » Y           |  |  |  |  |  |  |
|                                                                                                    | are dans le com superieur             |  |  |  |  |  |  |

droit de l'onglet.

# 5.3Afficher vos courriers dans une nouvelle fenêtre

Choisissez un courrier que vous souhaitez afficher.

Cliquez droit sur le message et choisissez Ouvrir dans une nouvelle fenêtre.

| 0   | espace_prof: Changeme      | nts de salles occasionnés par le Bac Blanc |
|-----|----------------------------|--------------------------------------------|
| •   | espace_prof: Mercredi      |                                            |
| Έ Θ | 🗢 🧳 appel aux bonnes volon | Ouvrir da <u>n</u> s une nouvelle fenêtre  |
| 0   | 🛛 🤎 Re: appel aux bonnes   | buvrir dans un nouvel onglet               |
| 0   | You have a new persona     | Ouvrir le message dans la discussion       |
| 0   | Tout sur le documentaire   | ouvin le message dans la discussion        |
|     |                            |                                            |

... et le message s'ouvre dans une nouvelle fenêtre.

Pour quitter le message il suffit de fermer la fenêtre.

# **5.4Afficher dans les dossiers unifiés**

Les dossiers unifiés vous permettent de regrouper les courriers de différents comptes, par exemple tous les courriers entrants. Il vous suffit de cliquer sur les flèches qui figurent en haut à gauche du panneau des dossiers.

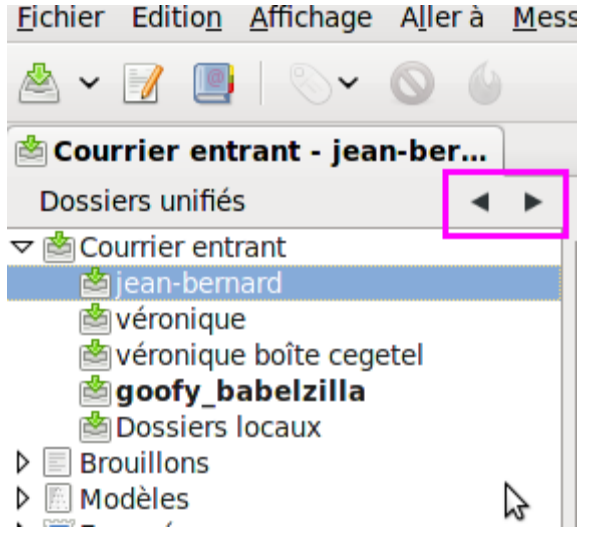

En faisant défiler avec les flèches, vous pouvez obtenir successivement :

- Tous les dossiers
- Dossiers non lus
- Dossiers préférés
- Dossiers récents
- Dossiers unifiés

# **5.5Imprimer un courrier**

Ouvrez le courrier que vous souhaitez imprimer. Pensez à épargner la forêt : avez-vous vraiment besoin d'imprimer ce courrier ? Vérifiez dans Fichier > Aperçu avant impression que vous n'allez pas imprimer 3 pages pour 3 lignes qui vous sont utiles !

Allez dans le menu Fichier et cliquez sur Imprimer.

# 5.6Ajouter un nouveau dossier à un compte courrier

Pour ajouter un dossier à un compte courrier, cliquez droit sur le nom du compte et choisissez Nouveau dossier.

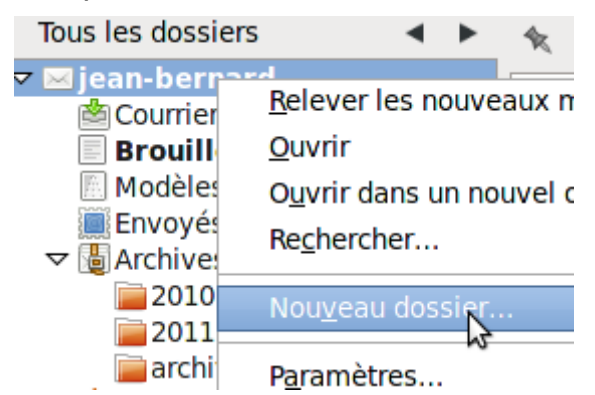

Donnez un nom au dossier et cliquez sur le bouton Créer le dossier. Il est possible de déterminer dans quel sous-dossier on le rangera.

| <u>N</u> om :                         |  |  |  |  |  |  |
|---------------------------------------|--|--|--|--|--|--|
| Framalang                             |  |  |  |  |  |  |
| <u>C</u> réer comme sous-dossier de : |  |  |  |  |  |  |
| donrico @gmail.com ~                  |  |  |  |  |  |  |
| 🔇 Annuler 📀 C <u>r</u> éer le dossier |  |  |  |  |  |  |

Thunderbird ajoute le dossier au compte. Si vous ouvrez votre compte courrier dans un navigateur, le nouveau dossier s'y trouvera également.

| <u>F</u> ichier Éditio <u>n</u> <u>A</u> ffichage A                                                                                                    | llerà <u>M</u> essages É <u>v</u> énen | nents et tâches | i <u>O</u> utils Aid <u>e</u> |                                           |
|----------------------------------------------------------------------------------------------------|----------------------------------------|-----------------|-------------------------------|-------------------------------------------|
| 🖄 Relever 🗸 📝 Écrire 🗸 🎚                                                                                                    | Adresses ÓÉtiquett                     | e 🗸             | Rechercher dans t             | ous les m                                 |
| 📟 Framalang - <b>Hannissiferna</b>                                                                                                    | Agenda                                 | 😣 🖂 Re: M       | 1anuel Thunderbi              | 8                                         |
| Tous les dossiers 🛛 🔸 🕨                                                                                                    | 🍖 Filtre rapide : 🚥 😭                  | 800             |                               | Filtrer o                                 |
| Starred<br>Google<br>Jeux vidéo<br>Junk<br>Logiciels & inform.<br>Portail Trad<br><b>Réseaux (1)</b><br>Sauvegardes (34)<br>Télécom<br>Traduction<br>Tutorat<br>Ubisoft<br>Yahoo<br>Zic<br>✓ M Courriertrant (1)<br>Envoyés<br>FlossManuals<br>✓ Framasoft<br>Framalang<br>▷ [connol]<br>Junk | La Sujet                               |                 | Expéditeur                    | le la la la la la la la la la la la la la |
| Dossiers locaux                                                                                                    |                                        |                 |                               |                                           |
| Téléchargement du message                                                                                                    | e 3067 sur 3226 🗾 Y                    | Non lus : 0     | Total : 0 🛐 Panne             | au « Aujo                                 |

#### Thunderbird - Utilisation de base

# 5.7Déplacer de la boîte de réception vers un autre dossier

Choisissez le courrier que vous souhaitez déplacer. Cliquez sur le courrier et faites-le glisser vers un autre dossier. Ou bien Cliquez droit sur le message, sélectionnez Déplacer vers, choisissez le compte vers lequel vous souhaitez le déplacer et cliquez sur ce dossier de destination.

#### Thunderbird - Utilisation de base

| A THE DESIGN OF DESIGN AND DATED STOLEN.                                                                                                    | and Debal Title Deced 1 10                                           | 10                 | 171 II a Departure | 20/02/2021  | 10000      | 61                   | and the second second |
|----------------------------------------------------------------------------------------------------|----------------------------------------------------------------------|--------------------|--------------------|-------------|------------|----------------------|-----------------------|
| Compilation de la liste ti                                                                                                    | Ouvrir dans une nouvelle fenêtre                                     |                    | izilia Board       | 20/02/201   | 1.06       | -00                  | 26                    |
| You have a new personal mess                                                                                                    | Ouvrir dans un nouvel onglet                                         |                    | IZilla Board"      | 29/03/201   | 1 20-      | 23                   | 1.0                   |
| Re - demande de renseigneme                                                                                                    | Ouvris la massage dans la discussion                                 | malnou             | 24/03/201          | 1 16        | 28         | 13                   |                       |
| constitution d'un dossier no                                                                                                    | oughi le message dans la discussion                                  |                    | LE-MOFL            | 29/03/201   | 1 23       | 17                   | 2.7                   |
| Classement lycees 2011 : les r                                                                                                    | Répondre à l'expéditeur                                              |                    | maute - Magazi.    | . 30/03/201 | 1 13:      | 31                   | 19.                   |
|                                                                                                    | Répondro à tout la mondo                                             |                    | babelzilla         | 30/03/201   | 1 20:      | 26                   | 2.3                   |
| retest                                                                                                    | Repondre a Lour le monde                                             | n Jean Bernard, I. | 30/03/201          | 1 20:       | 29         | 3.1                  |                       |
| la tournée du facteur en Tourai                                                                                                    | Repondre à la liste                                                  | rd.graille@lapos.  | . 30/03/201        | 1 20:       | 30         | 3.2                  |                       |
| la Board <siteadmin@babelzilla.< td=""><td>Modifier comme un nouveau message</td><td>😺 transférer</td><td>archiver</td><td>🙆 i</td><td>ndésirable</td><td><b>S</b></td></siteadmin@babelzilla.<> | Modifier comme un nouveau message                                    | 😺 transférer       | archiver           | 🙆 i         | ndésirable | <b>S</b>             |                       |
| ve a new personal message (                                                                                                    | Étiquette                                                            | Ş                  |                    |             |            | 28                   | 3/03/20               |
| ean Bernard, lyc Vaucanson Ta                                                                                                    | Marquer                                                              | >                  |                    |             |            | a                    | utres                 |
|                                                                                                    | Archiver                                                             |                    |                    |             |            |                      |                       |
|                                                                                                    | Déplacer vers                                                        | ->                 | Récent             |             | >          |                      |                       |
| s sent you a new personal messa                                                                                                    | <u>C</u> opier vers<br>Déplacer à nou <u>v</u> eau vers « discount » | >                  | Jean-bernard       |             | ×          | Courrier             | entrar                |
| this personal message by follow-                                                                                                    |                                                                      |                    | veronique          |             | >          | Brouillon            | 5                     |
| belzilla.org/forum/index.php?ac                                                                                                    | Enregistrer comme                                                    |                    | véronique bo       | ite cegetel | >          | Modèles              |                       |
|                                                                                                    | Aperçu avant impression                                              |                    | goofy              |             | >          | Envoyés              |                       |
|                                                                                                    | Imprimer                                                             |                    | Dossiers loca      | ux          | ×          | Archives             |                       |
|                                                                                                    | Supprimer le message                                                 |                    |                    |             |            | Indésirab            | les                   |
| a Board team.<br>belzilla.org/forum/index.php                                                                                                    | goppinerie nessoge                                                   |                    | 1                  |             |            | Corbeille<br>comm ly | cée                   |
|                                                                                                    |                                                                      |                    |                    |             |            | discount             |                       |
|                                                                                                    |                                                                      |                    |                    |             |            | docs réfé            | rence                 |
|                                                                                                    |                                                                      |                    |                    |             |            | fiossMap             | uels                  |
|                                                                                                    |                                                                      |                    |                    |             |            | liste prof           | S-L                   |

# 5.8Copier de la boîte de réception vers un autre dossier

Choisissez le courrier que vous souhaitez copier. Cliquez sur le courrier et faites-le glisser vers un autre dossier. Ou bien Cliquez droit sur le message, sélectionnez Copier vers, choisissez le compte vers lequel vous souhaitez le copier et cliquez sur ce dossier de destination.

# **5.9Archiver vos courriels**

Archiver vos courriers est un moyen facile et rapide de déplacer vos courriers de la boîte de réception vers un dossier spécifique d'archives pour pouvoir les retrouver ensuite.

Choisissez le message que vous souhaitez archiver ;

Cliquez droit sur le message puis cliquez sur Archiver.

Thunderbird déplace le courrier vers le dossier d'archives de votre compte. Le nom du dossier d'archive dépend de votre fournisseur de courrier électronique. GMail, par exemple, l'appelle « Tous les courriers » et GMX l'intitule « Archives ». Vous devriez vérifier quel choix a opéré votre fournisseur de courrier.

|               | <ul> <li>SNFOLC communique</li> </ul>                                                                | e                                           |
|---------------|----------------------------------------------------------------------------------------------------|---------------------------------------------|
|               | <ul> <li>You have a new perso</li> </ul>                                                             | nal messare ( RabelZilla Roard )            |
| Ø             | <ul> <li>Compilation de la list</li> </ul>                                                           | e Ouvrir da <u>n</u> s une nouvelle fenêtre |
|               | <ul> <li>You have a new perso</li> </ul>                                                             | on O <u>u</u> vrir dans un nouvel onglet    |
|               | 🍨 🗢 🔖 Re : demande de rens                                                                           | e Ouvrir le message dans la discussio       |
|               | constitution d'un d                                                                                  | 0                                           |
|               | <ul> <li>Classement lycees 20</li> </ul>                                                             | DI <u>R</u> épondre à l'expéditeur          |
|               | 0                                                                                                    | Répondre à tout le monde                    |
|               | <ul> <li>retest</li> </ul>                                                                           | Répondro à la liste                         |
|               | Ia tournée du facteur                                                                                | e Rep <u>o</u> ndre a la liste              |
|               |                                                                                                    | Trans <u>f</u> érer                         |
| de B          | abelZilla Board <siteadmin@b< td=""><td>a Modifi<u>e</u>r comme un nouveau messa</td></siteadmin@b<> | a Modifi <u>e</u> r comme un nouveau messa  |
| ujet <b>Y</b> | ou have a new personal m                                                                             | e: Étiquette                                |
| our M         | Jarcon Jean Bernard, Jvc Vaucar                                                                      |                                             |
| our M         | farcon jean bernard, fyc vadcar                                                                      | M <u>a</u> rquer                            |
|               |                                                                                                    | Archiver                                    |
| oofv          |                                                                                                    | Déplacer vor                                |

# **5.10** Supprimer des courriers

Quand vous demandez à Thunderbird de supprimer un courrier il ne le fait pas directement de façon définitive. En fait, Thunderbird le déplace dans le dossier Corbeille de votre compte courrier. Par contre, par défaut les courriers sont supprimés de façon permanente sur le serveur, en utilisant les règles de votre fournisseur de courrier. Il est intéressant de savoir que vous pouvez toujours retrouver les courriers que vous avez accidentellement détruits.

Choisissez un courriel que vous souhaitez détruire.

Appuyez sur la touche Suppr. de votre clavier ou cliquez sur le bouton Supprimer dans la vue du message. Thunderbird supprimera le courriel de votre boîte de réception (ou de tout autre dossier qui contient du courrier) et le déplacera dans le dossier Corbeille du compte.

Pour afficher le courrier supprimé, cliquez sur le dossier Corbeille ;

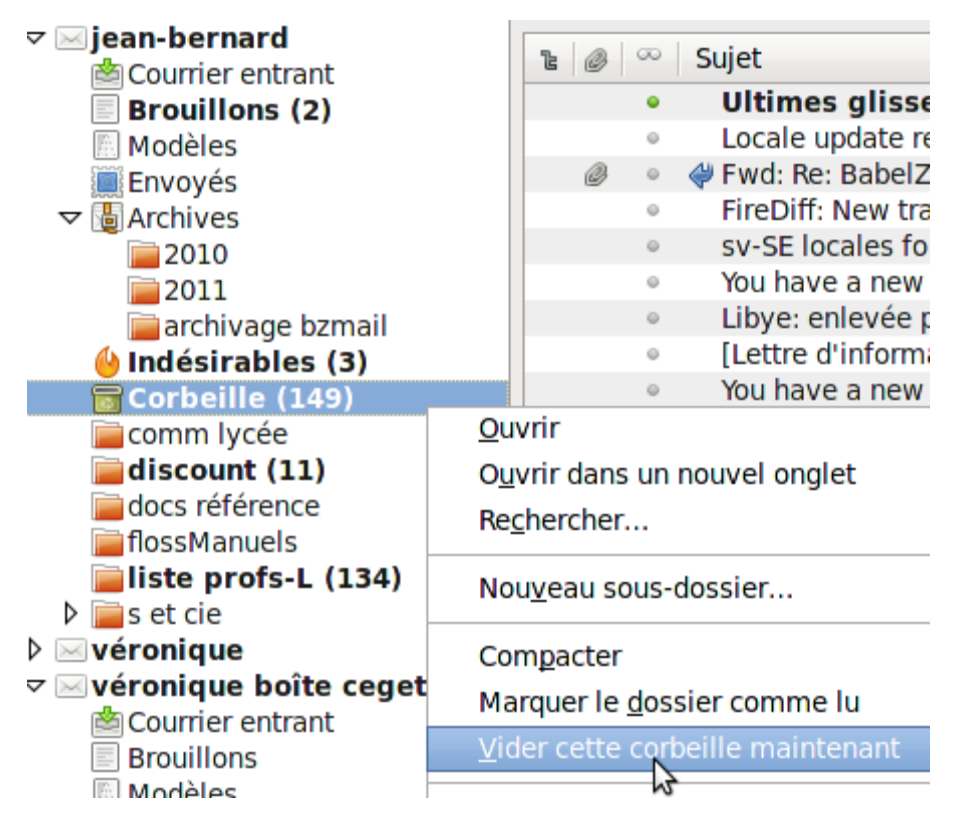

Si vous voulez détruire de façon définitive tous les courriers qui sont dans la corbeille, cliquez droit sur Corbeille puis sur Vider la corbeille. Notez qu'après cette opération les courriels sont irrémédiablement supprimés, il ne vous sera plus possible de les retrouver.

# **6 Rechercher et filtrer**

Particulièrement utiles, les outils de recherche et de filtrage de Thunderbird vous permettent de retrouver une information dans vos courriels même si vous ne souvenez plus de l'expéditeur, de la date ou de l'intitulé du message.

# **6.1Rechercher des messages**

Thunderbird propose différentes façons de rechercher des messages. La fonction de Recherche globale permet par exemple une recherche sophistiquée, sur tout le texte géré par l'application, et affiche des résultats ordonnés par catégories. Vous pouvez ainsi effectuer des recherches sur un ou plusieurs mots, et dans une boîte voire un dossier spécifique. Vous pouvez également utiliser la recherche rapide pour affiner vos résultats, suivant des critères spécifiques. Il vous est aussi possible de chercher dans le texte d'un message précis.

#### 6.1.1 Recherche globale

La recherche globale s'effectue sur l'ensemble des messages, sans distinction de leur compte ou dossier d'origine. Elle examine tous les champs des messages (sujet, corps, destinataires, expéditeur, etc.). La recherche ne tient pas compte de la casse (majuscules, minuscules), ce qui signifie qu'une recherche pour « thunderbird » renverra des résultats contenant le terme « thunderbird » et/ou « Thunderbird ».

Pour lancer une recherche globale, saisissez vos mots-clés dans le champ de recherche situé tout en haut de la fenêtre de Thunderbird ;

Appuyez sur la touche Entrée de votre clavier.

Les résultats sont alors listés dans un nouvel onglet :

Rechercher dans tous les messages... <Ctrl+K>

# 6.1.2 Recherche d'un seul terme

Pour rechercher suivant un seul mot-clé :

Entrez un mot dans le champ de recherche.

Au fur et à mesure que vous saisissez votre mot, des résultats préliminaires s'affichent dans une liste déroulante, ouverte sous le champ de recherche. Vous pouvez alors soit cliquer sur un résultat de la liste soit appuyer sur Entrée pour réaliser complètement la recherche et obtenir tous les résultats dans un nouvel onglet.

| adam                                        | ٩ |
|---------------------------------------------|---|
| Messages citant : adam                      |   |
| FLOSS Manuals Administrator<br>adam@[       |   |
| adam hyde<br>adam@>                         |   |
| R <u>adam</u> anthe<br>r <u>adam</u> anthen |   |
| nathalie <u>adam</u><br>nathalie.           |   |
| <u>Adam</u> a dembélé                       |   |
|                                             |   |

# 6.1.3 Recherche à termes multiples

Pour réaliser une recherche portant sur plusieurs mots, saisissez plusieurs mots dans le champ de recherche. Thunderbird recherche alors pour vous les messages contenant au moins un des mots saisis. Si vous saisissez une expression entre guillemets, Thunderbird renvoie les résultats contenant cette expression exacte (soit tous les mots dans le bon sens). De plus, ces deux modes de recherche peuvent être combinés.

Par exemple, si vous saisissez le terme convertir et l'expression "imap pop", Thunderbird vous trouvera les messages contenant le terme ou l'expression, en commençant par ceux contenant les deux.

# 6.2Utiliser les résultats de recherche

Les résultats d'une recherche apparaissent dans un nouvel onglet. Cet onglet comporte un panneau dans sa partie gauche, présentant diverses catégories permettant de classer les résultats obtenus. Ce panneau montre le nombre de messages contenant chaque terme, selon les différentes conversations avec vos contacts, les dossiers ou le compte d'origine des messages.

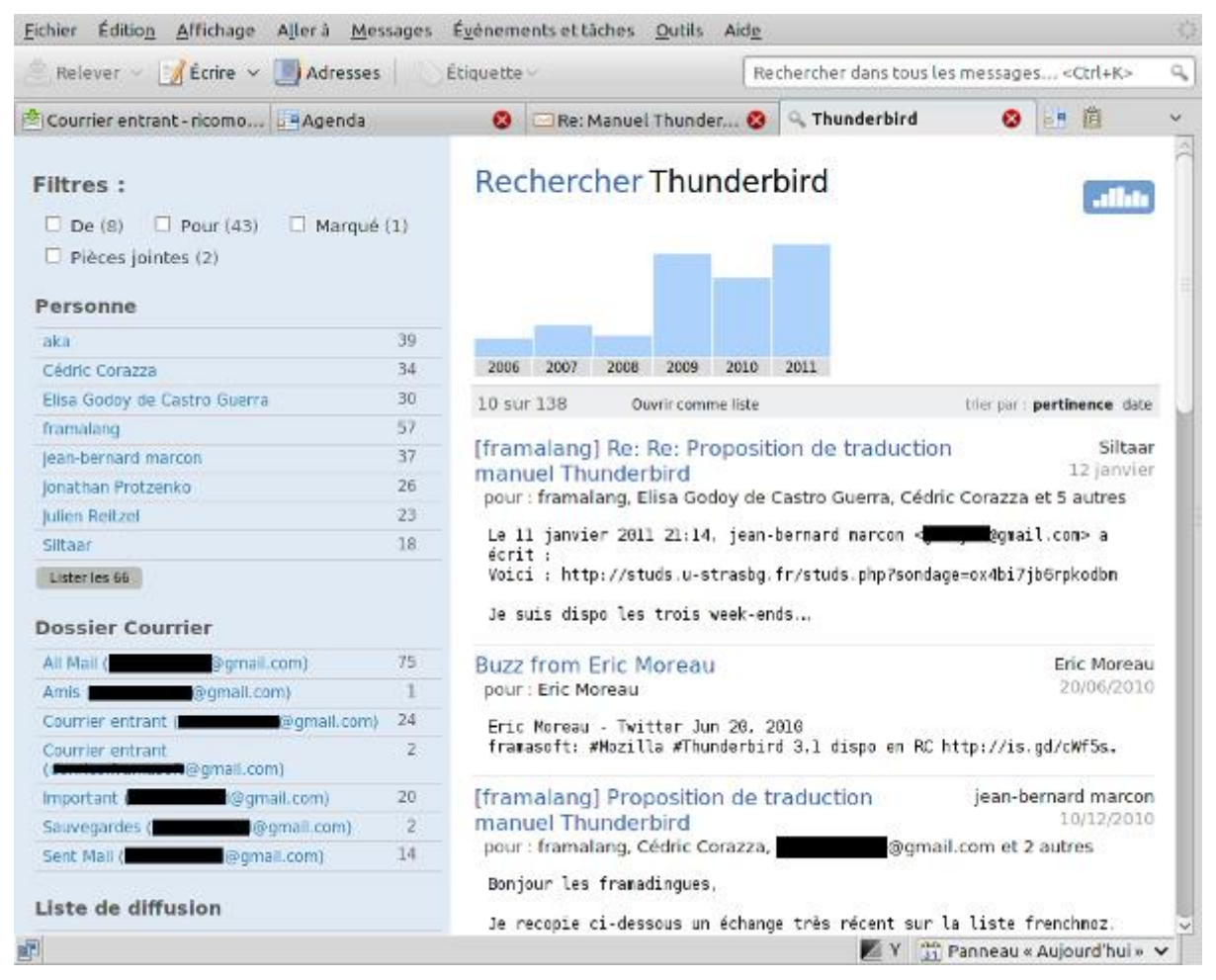

Vous pouvez utiliser le champ Filtre du panneau de gauche pour affiner la recherche. Si vous cliquez sur l'un des éléments des catégories « Dossier », « Personne » ou « Compte » du panneau, vous pouvez alors décider de garder ou éliminer les messages correspondant à ce critère.

Par exemple, si vous effectuez une recherche pour « Thunderbird » et « pages » (en saisissant ces deux termes séparés d'une espace dans le champ de recherche), vous pouvez ensuite préciser votre recherche en ne sélectionnant que les messages qui vous étaient destinés (en cochant la case À moi). Vous pouvez ensuite affiner davantage en sélectionnant des personnes et comptes de messagerie concernés (en cliquant sur ces options dans le panneau de gauche toujours). Vous pouvez également retirer ces critères de recherche de la même manière que vous les aviez ajoutés.

Une frise chronologique apparaît au-dessus de la liste des messages retournés par la recherche. Cette frise est en fait un diagramme en barre, montrant le nombre de messages trouvés correspondant à chaque période chronologique. Vous pouvez cliquer sur une des barres dans l'angle hautdroit, pour afficher le détail de la frise.

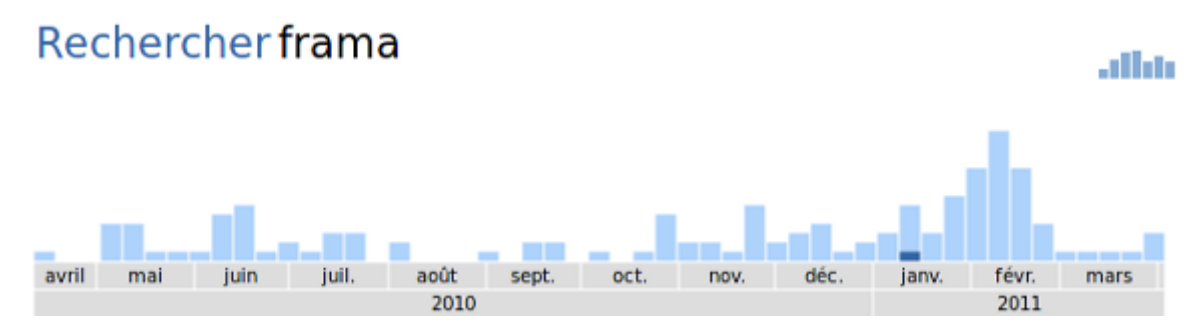

Vous pouvez :

Cliquer sur une des barres, ou sur les étiquettes d'année, mois ou jour, pour changer la période affichée ;

Si vous survolez l'un des critères de recherche du panneau de gauche (sans pour autant cliquer dessus), les parties correspondant à ces messages dans la frise sont mises en avant ;

Cliquer sur l'icône du diagramme en barre, située dans l'angle haut-droit, permet de refermer le détail de la frise.

# 6.3Utiliser la recherche rapide

Vous pouvez utiliser la recherche rapide, qui apparaît au-dessus de chaque liste de messages, pour filtrer les éléments de cette liste.

| 🖄 Courrier entrant 🚦       | Age | nda 🛛 😵 🖂 Re: Manuel Th 😵 🔍 frama | 8         | <b>i</b> | Q. ~  |
|----------------------------|-----|-----------------------------------|-----------|----------|-------|
| Tous les dossiers 🛛 🔺      | •   | 🍬 Filtre rapide : 👓 😭 🚨 🕥 🥔       | Filtrer o | es messa | ges 🍭 |
| ricomorot Courrierant (27) | , Â | 🗈 🏫 🥔 Sujet 🔍 Expéditeur          | 6         | Date     | ^ ₽   |

Après avoir entré vos termes de filtrage dans la boîte de saisie et appuyé sur la touche Entrée, vous pouvez encore choisir d'appliquer ce critère de filtre sur l'expéditeur, le destinataire, le sujet ou le corps des messages listés. Dans l'exemple suivant, le filtrage a été appliqué aux sujets et corps de messages.

| omorot | trad     | Agenda            | 0                 |                    |        |      |        |     |        | 1 C        | q. ~   |
|--------|----------|-------------------|-------------------|--------------------|--------|------|--------|-----|--------|------------|--------|
|        | 🛠 Filtre | rapide : 🜼 🟠 .    | 800               | 159 messages       | Mozill | a    |        |     |        |            | 8      |
| om (   |          | Filt              | rer les message   | es selon : Expédi  | teur ( | Dest | inatai | res | Sujet  | Corps du m | essage |
|        | 1 12     | Sujet             |                   |                    | ~      | -000 |        | ۵   | Date   |            | m,     |
|        | ŚT.      | 4 Awesome Fe      | eatures in Firefo | ox 4               |        | .0   | M      | 0   | 30/03/ | 2011 19:28 | 00     |
|        | ()<br>() | 4 Firefox tips t  | to celebrate Va   | lentine's Day      |        |      | M      | 0   | 10/02/ | 2011 18:47 |        |
|        | 会        | in the local data | - Mail du b       | ureau et reponse   | de Si  | 0    | a      | ÷.  | 31/01/ | 2011 23:18 |        |
|        | 4        | [Briefing-book    | k] Linux Founda   | tion Briefing Bool | c: Fe  | 0    | Li     | 0   | 07/02/ | 2011 18:16 |        |
| net    |          | [Briefing-bool    | k] Linux Founda   | tion Briefing Bool | c Ma   | .0   | Li     | 0   | 14/03/ | 2011 18:10 |        |
|        | \$C.     | [Briefing-bool    | k] Linux Founda   | tion Briefing Bool | c Ma   | .0   | Li     | 0   | 21/03/ | 2011 20:35 |        |
|        | \$2      | Re: [ca framas    | so] Creation de   | la liste Framasso  | CA e   |      | Q      | .0  | 02/02/ | 2011 21:34 |        |
| 11     | \$7      | Re: [ca framas    | so] Le point sur  | la situation       |        | .0   | Q      | .0  | 10/02/ | 2011 08:48 |        |
|        |          | Re: [ca framas    | so] Que deman     | de-t-on            |        | 0    | Q      | 0   | 03/02/ | 2011 13:47 |        |
|        | 10       | CC News: \$2 b    | illion fund avai  | able for open edu  | cation | 0    | C      | 0   | 03/02/ | 2011 19:03 |        |
|        | \$2      | CC News: Whe      | re did our \$ cor | ne from in 2010?   |        | .0   | C      | 0   | 09/03/ | 2011 01:02 |        |
|        |          | Re: Entretiens    | pour le Framal    | plog               |        | .0   | M      | 0   | 07/10/ | 2010 15:22 |        |

En plus de filtrer suivant des mots clés, vous pouvez filtrer les messages listés selon les caractéristiques suivantes, disponibles dans la partie gauche de la barre de recherche rapide :

♦ Filtre rapide : .... Non lus 😭 Suivis 🚨 Contacts 📎 Étiquettes @ Pièces jointes

Épinglés : Conserver les paramètres du filtre même s'il l'on passe à une autre boîte de courriel ;

Non-lus : N'afficher que les messages non lus ;

Suivis : N'afficher que les messages marqués d'une étoile et donc « suivis » ;

Contacts : N'afficher que les messages échangés avec les personnes de votre carnet d'adresses ;

Étiquettes : N'afficher que les messages auxquels vous avez associé une ou plusieurs étiquettes ;

Pièces jointes : N'afficher que les messages dotés d'une pièce jointe.

Note : Une fois en présence de résultats issus d'une recherche globale, vous pouvez cliquer sur Ouvrir en tant que liste pour afficher ces résultats sous forme de liste. Vous pouvez alors utiliser le filtre rapide sur cette liste pour affiner la recherche.

# 6.4Rechercher dans le corps d'un message

Pour rechercher un mot précis dans le texte d'un unique message, allez au menu Édition, cliquez sur Rechercher puis sur Rechercher dans ce message. Une barre d'outils apparaîtra sous l'aperçu du message en question. Saisissez les mots recherchés dans la case de texte de la barre de recherche apparue, et Thunderbird surlignera à la volée les occurrences trouvées dans le corps du message.

The Five Best Open Source Calendar Servers for Linux Nathan Willis Finding Linux-based calendar clients, like Evolution or Mozilla Lightning, is easy - but what about the server-side software? You'll find some great calendar servers for Linux, if you know where to look. From light-weight to heavy duty, Cosmo to Darwin, we've picked five of the best open source calendar servers for Linux for you to try... http://www.linux.com/learn/tutorials/402382:the-five-best-open-source-calendar-servers-for-linux Puppet Heads to the Enterprise: A Discussion with Luke Kanies Joe "Zonker" Brockmeier Puppet has come a long way since its early days as an alternative to cfengine. The open source configuration management system has grown by leaps and bounds in the last few years, and is now officially taking on the enterprise. We talk with Puppet Labs founder and CEO Luke Kanies about what that means, and where Puppet is going... 😣 Rechercher : 🛛 Mozilla 🎯 <u>P</u>récédent 💿 <u>S</u>uivant 😣 S<u>u</u>rligner tout 🔲 <u>R</u>especter la

Vous pouvez vous déplacer d'une occurrence du motif de la recherche à une autre en utilisant les boutons Suivant et Précédent, et vous pouvez choisir de surligner tous les résultats, ou seulement l'occurrence courante.